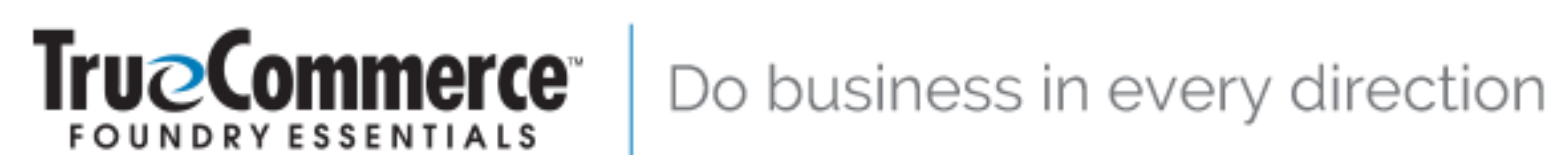

## Pack & Ship **User Guide**

Version 4.1.150.303

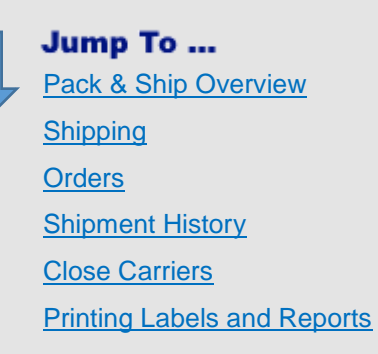

TrueCommerce, Inc. (724) 940-5520 210 West Kensinger Drive, Suite 100, Cranberry Township, PA 16066 USA www.TrueCommerce.com

© Copyright 2012-2020 TrueCommerce, Inc. All Rights Reserved. Reproduction and distribution under license only.

This document and the software it describes are confidential and proprietary information of TrueCommerce and its affiliated entities and are copyrighted properties of TrueCommerce with all rights reserved. Information contained herein is subject to change at any time at the sole discretion of TrueCommerce. Neither this information nor the software may be copied in whole or in part without the prior written consent of TrueCommerce.

This documentation and the related software programs are "commercial computer software" and "commercial computer software documentation" pursuant to DFAR Section 227.7202 and FAR Section 12.212 (and any successor sections). Use of this documentation or the related software programs, including reproduction and display of them, by the United States of America and/or any of its instrumentalities, regardless of form, (collectively, the "Government"), is allowed only as governed by terms of a valid license agreement with TrueCommerce or one of its affiliated companies. Under no circumstances shall TrueCommerce be obligated to comply with any Government requirements regarding cost or pricing data or cost accounting requirements. If any Government requirement might apply, you must notify TrueCommerce of the Government requirement and obtain a waiver or exemption for the benefit of TrueCommerce before you may use this documentation or the related software programs.

TrueCommerce® is a trademark of TrueCommerce Software Inc. All other marks are the property of their respective owners.

## Contents

| Introduction                   | 5         |
|--------------------------------|-----------|
| About this User Guide          | 5         |
| Additional Documentation       | 5         |
| Navigating this PDF            | 6         |
| Before you Begin               | 7         |
| Responsive Design              | 7         |
| Logging In / Logging Out       |           |
| About the User Interface       | 9         |
| Common Functionality           | ۵         |
| Working with Grid Data         |           |
| Search Panel                   |           |
| Online Help                    | 14        |
| Spaces Menu                    | 14        |
|                                | 45        |
| Pack & Ship Overview           |           |
| Navigating Pack & Ship         | 15        |
| Shipping Packages              | 15        |
| Modes                          |           |
| Order-Based Shipping           |           |
| Incoming Orders                | 19        |
| Active and Completed Shipments | 20        |
| End of Day Close               | 20        |
| Initial Configurations         | 21        |
| User Preferences               | 21        |
| Tile Configuration             |           |
| About Tiles                    |           |
| Changing Tile Details          | 23        |
| Restoring Default Settings     | 24        |
| Shinning                       | 25        |
|                                | <b>25</b> |
| Shinning Action Bar            | 20<br>26  |
| Header                         |           |
| Ship To                        |           |
| Address Details                | 27        |
| 3rd Party Bill                 |           |
| Return                         |           |
| Bill To                        |           |
| Mark For                       |           |
| Shipping Options               | 31        |
| Advanced                       |           |
| LIL Settings                   |           |
| แน ออนแหร                      |           |

| Package                     |    |
|-----------------------------|----|
| Shipping Mode               |    |
| Packing Mode                |    |
| Package Details             | 41 |
| Carriers                    | 47 |
| Carrier Services            |    |
| Rate Shop Results           |    |
| Errors                      |    |
| Summary                     |    |
| Send Shipment               |    |
| Hold Shipment               |    |
|                             |    |
| Orders                      | 51 |
| Order Details               | 51 |
| Order Tools                 | 56 |
| Orders Action Bar           | 56 |
| Shinment History            | 57 |
| Shipment Status             | 58 |
| Editable                    | 50 |
| Completed                   |    |
| Carrier Panel               |    |
| Tracking                    |    |
| Shipping Structure          | 60 |
| Cost                        | 60 |
| View Shipment               | 60 |
| Edit Shipment               | 60 |
| Cancel Shipment(s)          | 61 |
| Close Carriers              |    |
| Printing Labels and Reports | 63 |

## Introduction

TrueCommerce Pack & Ship is a guided order fulfillment application that enables businesses to retrieve, package, and ship product orders as cost effectively and reliably as possible. It walks users through all aspects of the packing and shipping process:

- Retrieve orders via multi-channel sales and order management services
- Prepare packages according to order guidelines
- Select a carrier with the best combined shipping rate, shipping method, and/or delivery time
- Track deliveries and performance details
- Print carrier labels, manifests, and other reports.

Pack & Ship comprises following key application components.

| <u>Shipping</u>       | Guides and verifies your steps for receiving orders, preparing packages, selecting carrier services, and dispatching shipments. |
|-----------------------|----------------------------------------------------------------------------------------------------|
| <u>Orders</u>         | Provides visibility for managing all your incoming orders.                                                                      |
| Shipment History      | Provides visibility for tracking packages, retrieving ship details, and handling incomplete or pending shipments.               |
| <u>Close Carriers</u> | Prepares end-of-day close reports (manifests) for selected carriers.                                                            |

To get started using Pack & Ship refer to the Pack & Ship Overview on page 15.

### About this User Guide

The purpose of this user guide is to describe the common functions and features in Pack & Ship for preparing packages for shipment. This document is intended for the end-user and it describes the functionality to which they would normally have access.

Implementation consultants, installers, and system administrators should also go over this material to become familiar with basic concepts and functionality prior to configuring their system.

The content provided in this guide does not cover full details for the integration of Pack & Ship with another software application. Consult that application's documentation for instructions specific to your implementation. In addition, depending on your user role or license, you may not have access to all of the functionality described in this guide. Contact your system administrator to ensure you have all the permission settings necessary to perform your work.

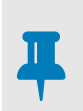

NOTE

Applications that run in TrueCommerce Foundry are optimized for use on multiple devices. For example, in this documentation 'click' may refer to the same action as 'tap' or 'touch' whether your device is equipped with a track pad, touch screen, or mouse-operated user interface.

## **Additional Documentation**

TrueCommerce Foundry is a responsive workspace environment that serves as principal login and user interface for the deployment of multiple integrated applications. For information about the features that are common to all TrueCommerce applications, click the ? button to access <u>Online Help</u>.

Pack & Ship integrates with other TrueCommerce products installed in Foundry and it is advised that you consult to their documentation to become familiar with those applications as well.

## **Navigating this PDF**

This PDF is designed for onscreen viewing with built-in search and navigation capabilities. Use **Adobe Acrobat® Reader** to take full advantage of the following interactive features:

#### **Bookmarks**

The bookmarks panel is a clickable table of contents that is available to you anywhere in the document. Click the left side of the page to activate the bookmarks panel.

#### Cross-References / Hyperlinks

Blue *hyperlinks* appear in the text wherever one topic references another. They also appear in generated lists, such as in the table of contents. Use the **Alt + Left Arrow** shortcut in Acrobat Reader to jump back to previous hyperlinks.

## **Before you Begin**

Pack & Ship runs in TrueCommerce Foundry. This section explains features of the Foundry platform and user interface that are common to all TrueCommerce applications.

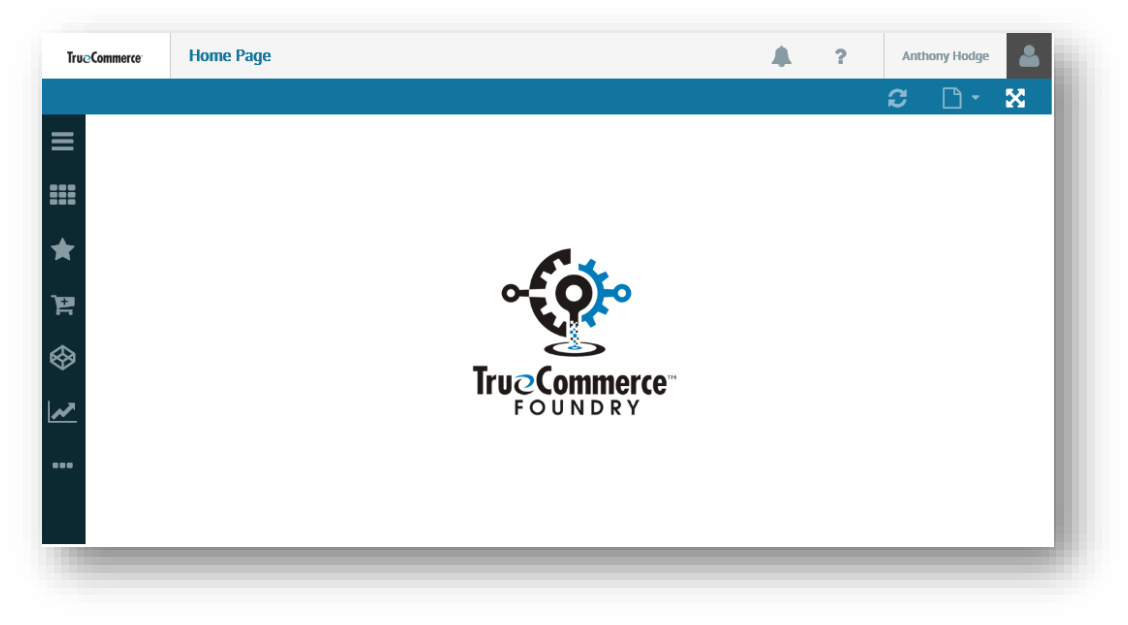

## **Responsive Design**

Applications that run in Foundry are optimized for multiple screen sizes via mobile phone, tablet, or desktop. The layout may be adjusted, where practical, based on the size and capabilities of the device. For example, on a phone, you may see content in a single column view; a tablet might show the same content in two columns. This also changes when devices are rotated to landscape mode.

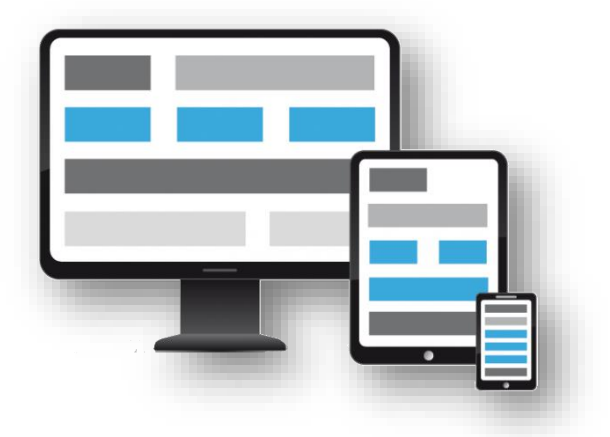

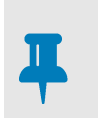

#### NOTE

In this documentation, 'click' refers to the same action as 'tap' or 'touch' whether your device is equipped with trackpad, touch screen, or mouse-operated user interface.

## Logging In / Logging Out

In order to access Pack & Ship, you must first launch TrueCommerce Foundry in your browser via the common **Sign In** prompt. You need to be an authorized user to log into Foundry. Consult your system administrator to obtain the necessary domain information and user credentials.

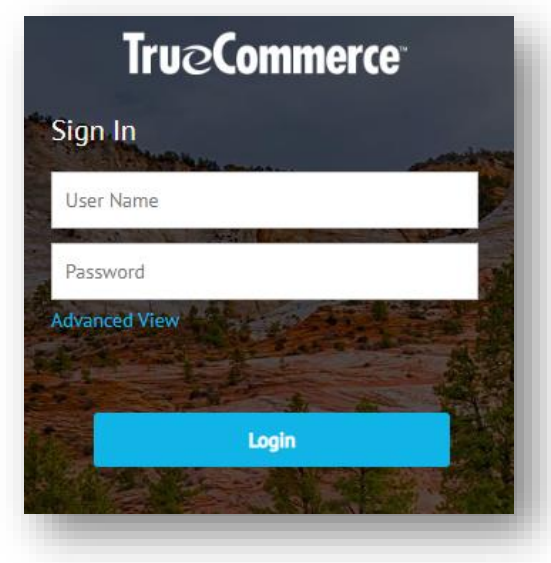

Your user profile should already be set up with authorizations for application and data access.

Most users only need to enter their **User Name** and **Password** via the basic **Sign In** prompt, as depicted on the left. If other credentials are required for your tenant, click **Advanced View** for an expanded list of login options.

Once you have entered all your login details, click the **Login** button to launch Foundry.

When Foundry displays, it will contain all the applications to which you have access. If application components are missing from the menu, contact your system administrator to ensure the correct authorizations are in place.

Save all changes to your work before attempting to close a Foundry session. You should also check the <u>Spaces Menu</u> to see if there are any active application pages containing unfinished work.

To log out of Foundry, click on your user name in the header bar and select **Logout** from the drop-down menu.

You are prompted to confirm that you intend to close all application pages that are currently open in Foundry.

| Please Confirm     |                       |                    |
|--------------------|-----------------------|--------------------|
| You are about to o | lose all pages and lo | gout from Foundry. |
|                    |                       |                    |
|                    |                       |                    |

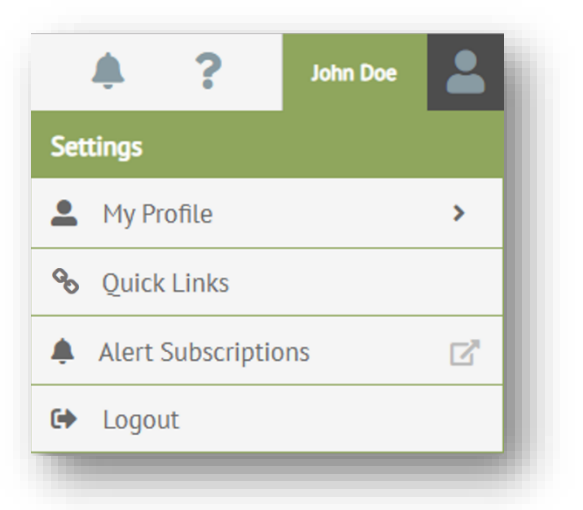

## **About the User Interface**

After successful logon, TrueCommerce Foundry displays in your browser. This is the common platform and user interface for all your TrueCommerce applications and task pages.

| TrueC   | ommerce             | Orders  |           |                    |                       |                                        |                 |             |                      |          | <b>?</b> Ro | ss Elliott |
|---------|---------------------|---------|-----------|--------------------|-----------------------|----------------------------------------|-----------------|-------------|----------------------|----------|-------------|------------|
|         |                     | 🕂 New   | 💺 General | \lambda Bulk Order | 🚛 FedEx Close         | Batch Process                          | Report          | t Orders G  | rid Options Instance | • /      | <b>S</b> D- | Q 🗙        |
| ≡       | Search              |         | ۵         | 😡 🕟 Or             | ders 🗸                | 1                                      | _               |             |                      |          | /           |            |
|         | Menu                |         |           | TQI                | TAL ORDERS            | Action Ba                              | r               | Onlin       | e Help               |          |             |            |
| *       | Pulse               |         |           | No 🗢               | 48<br>Date            | 11<br>• :                              | 2<br>Customer 🗢 | : C         |                      |          | s,#         | Fill Date  |
| 10      | Settings<br>Dashboa | ards    | Navig     | gation Cont        | trols                 | 2018, 8:06:24 AM                       | Peterman, Bre   | nda         | Search I             | Panel    | •           |            |
|         | Pivots              |         | C,        | OMS-000000         | 1/5/2                 | 2018, 8:03:47 AM<br>8/2017, 1:13:48 PM | Peterman, Bre   | nda<br>Dago |                      | Placed   | •           |            |
| 8       | Smartsh             | leets   | ď         | OMS-000000         | 000010093 8/28        | /2017, 5:34:21 AM                      | Percent, ore    | i age       |                      | Placed   | •           |            |
| ~       |                     |         |           | Navigation         | n Panel <sup>24</sup> | /2017, 1:59:06 PM                      | Peterman, Bre   | nda         |                      | Placed   | *           |            |
| <u></u> | Ĩ                   | Workspa | ce 🗕      | - OMS-000000       | 000010035 7/24        | /2017, 10:00:54 AM                     | Solutions, Nex  | ternal      |                      | Cancelle | d <b>v</b>  |            |
| ⊞       |                     |         |           | <                  | 3 4 (Þ) (ÞI           | ) 15 🔹 items p                         | er page         |             |                      |          |             |            |
|         | -                   |         |           |                    |                       |                                        | -               | -           |                      | -        |             | _          |

#### **Common Functionality**

The layout and controls you see on each task page are dependent on the application; however, the overall navigation and display functionality will be the same no matter which application is running in the platform. Key features of the user interface include:

- The Foundry = navigation control opens the main Menu for access to your applications.
- Each menu link opens to a different task page under the selected application.
- A > symbol to the right of a menu link indicates a drop-down menu to more links.
- You can only work on one task page at a time in the Foundry workspace, but active pages may be saved to the background while you work on other pages.
- Click the C button next to the menu link to save a page to the background. Use the <u>Spaces Menu</u> to retrieve previously opened pages.
- You can also set up **\* Favorites** and *quick links* in the navigation panel for quick access to the pages you work with the most.
- The action bar contains all your application-specific buttons and controls.
- The ••• and **v** symbols on the action bar indicate a drop-down menu to more controls.
- If you need more room to work in a task page, use the 🔀 toggle to hide the navigation panel and page header from the Foundry workspace.
- To search, filter and organize what you see on a task page, click the Q button. This invokes the <u>Search Panel</u>, described on page 12.
- Depending on the application, you may be *Working with Grid Data* to find the information you need.
- Event-trigged notifications are signaled by the on-screen **a** control. Application-specific notifications may appear as 'toast messages' at the bottom of your screen.
- To read more about Foundry, click the ? button to invoke the <u>Online Help</u> menu.

#### Working with Grid Data

Some applications use the grid format for displaying, creating and editing data on the page. Foundry's interactive grids include several useful controls to help you find and organize your data quickly so that your most important information is always visible and easily accessible.

#### **Basic Navigation**

The grid offers full navigational mobility to scroll through records vertically and view data horizontally using the standard mechanisms available to your user interface or device. Use the following controls on the pagination bar at the bottom of the grid to select pages and change page size.

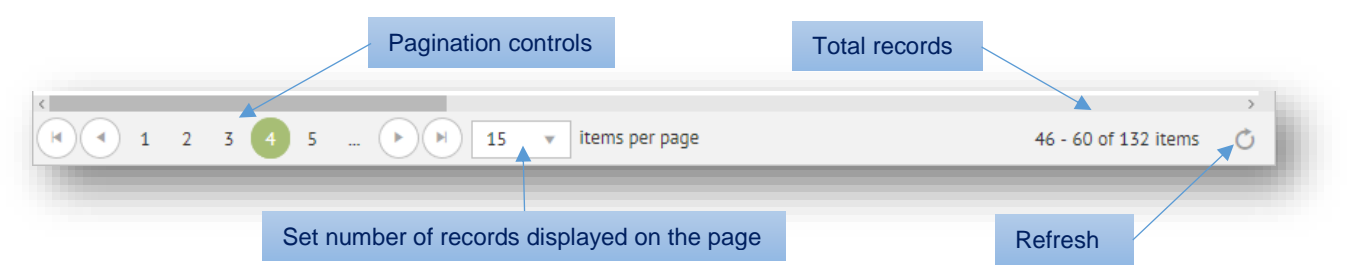

You can customize the grid to show more records (which requires horizontal scrolling to view) or break them up into smaller pages (which requires pagination controls to view). Page size can be set to any number of records; however, reducing the number of records per page might be faster for reloading records when refreshing the grid. You can decide which page size is right for the best system performance.

Filtering provides another powerful way for you to organize the number of records displayed. For more information, see <u>Search Panel</u> on page 12.

#### **Customizing Columns**

Following are some quick methods for customizing the display of columns and the data elements within a selected column to suit your preferences.

#### **Rearrange Columns**

To rearrange, simply click and hold a column heading and then drag and drop the entire column to a different place horizontally on the grid.

|                 |   | Ship To St     |   | -               |   |
|-----------------|---|----------------|---|-----------------|---|
| Payment Terms 🖨 | : | Ship To City 🖨 | : | Ship To State 🖨 | : |
| SHIPPER         |   | Columbus       |   | OH              |   |
| SHIPPER         |   | Columbus       |   | ОН              |   |
| SHIDDER         |   | New Canaan     |   | ст              |   |

#### Sort Records by Column

Tiny up/down arrows to the right of a column heading indicate that a sort can be applied to the column selected. Click once on the column heading to sort all records in the grid based on the contents of that column. Click again to toggle between ascending and descending sort order.

| Status     | Document Numbe | er 🗣 🔪 Shipment Number 🔦 |
|------------|----------------|--------------------------|
| Completed  | 202007         | SHP100084                |
| Completed  | 203051         | SHP1000085               |
| InProgress | 202021         | SHP1000086               |
| Completed  | 202019         | SHP1000087               |
| InProgress | 102337         | SHP1000088               |
| InProgress | 202010         | SHP1000089               |
| InProgress | 102339         | SHP1000090               |
| InProgress | 102342         | SHP1000091               |
|            |                |                          |

#### Show / Hide Columns

There is a simple way to hide (or show) columns on the grid. Click any symbol between the column headings and then click **Columns** from the dropdown options. This opens the master columns list for displaying columns on the grid. Only the columns selected on the master list will be displayed on the grid.

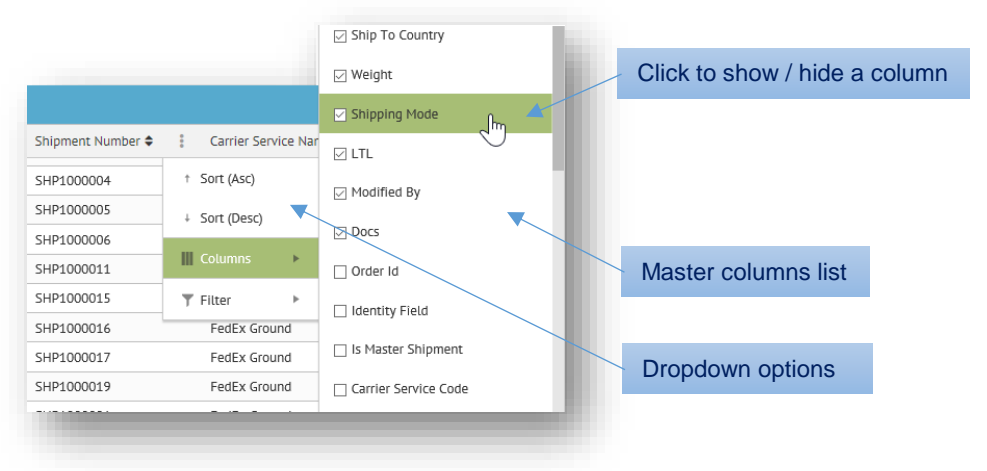

#### **Column Filter**

If hundreds (possibly thousands) of records are loaded into your grid, it might be difficult (and slow) to scroll through all the data. Setting a column filter, allows you to focus only on the record(s) you need by hiding everything else on the grid. Click any symbol between the column headings and then click **T Filter** from the dropdown options. This invokes the menu for applying a quick filter based on that column.

| Carrier Service Name 🗢 | 🔋 Payment Terms 🖨 | Ship To City 🖨              | Shi                       |
|------------------------|-------------------|-----------------------------|---------------------------|
| FedEx Ground           | ↑ Sort (Asc)      | Colorado Springs            | со                        |
| FedEx Ground           | ↓ Sort (Desc)     | Colorado Springs            | со                        |
| FedEx Ground           | III Columns 🕨     | Colorado Springs            | co Complete the statement |
| FedEx Ground           |                   | Orlando                     | AL                        |
| FedEx Ground           | ▼ Filter ►        | Show items with value that: | 1                         |
| FedEx Ground           | SHIPPER           | Contains 🔻                  | Filter Rule               |
| FedEx Ground           | SHIPPER           | FedEX X                     |                           |
| FedEx Ground           | SHIPPER           | And 🔻                       | Column Value              |
| FedEx Ground           | SHIPPER           | Is equal to 🔹               |                           |
| FedEx Ground           | SHIPPER           |                             | FL                        |
| FedEx Ground           | SHIPPER           | Filter Clear                | TX                        |
| FedEx Ground           | SHIPPER           | Urtanuo                     |                           |

There are several different rules available for defining how values are interpreted and used in the filter statement "Show items with value that".

To set a column filter, complete the statement by selecting the rules and search criteria in the menu:

- The filter is based on two sets of rules and column values (data elements) which together complete the filtering statement. You can complete the statement using just one or a combination of both.
- There will be different rules available from the drop-down field depending on if the column contains alphanumeric, numeric or date values. These rules are generally self-explanatory.
- Column values can be from any records on the grid, not just what is currently displayed on the page.
- Once your criteria is in place, click the Filter button to apply the filter.
- To reset the column filter, click the Clear button.
- Column filtering can be applied on its own or in addition to the Search Panel.

#### **Saving Grid Settings**

Lock in your grid settings by clicking B Save Configuration via menu dropdown on the grid control bar. Use Configuration to restore the grid to default settings.

#### **Selecting Records**

Simply double-click on a record to make it editable. To select a range of records, highlight the first record, hold down the **Shift** key, and then click on the last record. To select multiple (but not consecutive) records, hold down the **Ctrl** key while clicking on the individual records you want to include. Note that these selection and editing options could be disabled for certain grids.

#### Export

Grids may include functionality that allows you to export and download their contents to an XLSX file. You can choose to export all available data, or filter the grid via the <u>Search Panel</u>.

To export grid data, select the Export menu option. Depending on your browser settings, the exported file may be downloaded immediately or you may be presented with other save options.

| What do you want to do with Export.xlsx (5.31 KB)?<br>From: about:blob | Save | Save as | Cancel | × |
|------------------------------------------------------------------------|------|---------|--------|---|
|                                                                        |      |         |        |   |

#### **Search Panel**

To help manage large amounts of data, some applications may be equipped with a collapsible search panel that allows you to customize which data you want displayed on the task page based on specified values and rules.

This feature (also known as filtering) is an effective way to find something quickly, reduce the number of records displayed, and to organize your data into logical groupings and workflow. After you set up your search criteria, you have the option to save those settings for reuse whenever you need them.

If your page includes this feature, use the Q control on the workspace action bar to expand/collapse the search panel on the right side of the workspace.

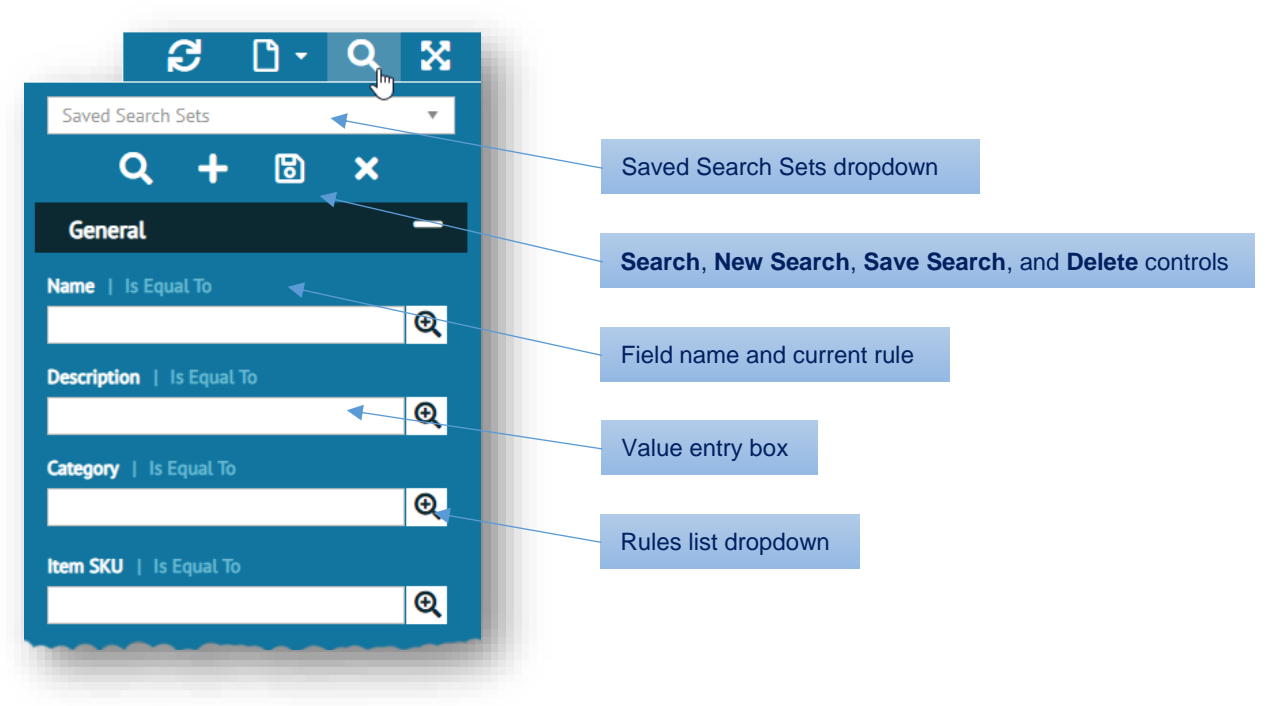

The panel comprises a menu of search fields that match searchable information in the application's workspace. The types of values that can be entered in a search field depend on the values defined in the application; either alphanumeric, numeric or date values.

#### **Performing a Search**

Following are the steps for defining search criteria using one or more search fields:

- 1. Determine which data you wish to search, and then locate the matching fields in the search panel.
- 2. Use the value entry box below the field name to enter your search criteria based on field type. Some fields have preset values where you must select from dropdown options instead.
- 3. If needed, click the **Q** button next to the search field to apply rules (as shown on the right). The options available in the rules drop-down list depend on if the data elements are alphanumeric, numeric or date values.
- 4. Click the Q option inside the search panel to start the search using the current settings.

For most searches, it is enough to enter your search criteria in a single field. However, you have the option to use multiple fields to refine your search settings; for example, depending on the data, you might enter a combination of names with dates or locations.

#### **Starting a New Search**

For best results, remember to use the + option to clear all settings before you start a new search. If you do not reset your data using this option, any new search criteria will be applied *in addition to the previous search*.

#### **Using Saved Search Settings**

To record the current settings for future use, click the 💾 option. When the **Select a Name** dialog appears, enter a name for your saved search and click **OK**.

| Select a Name | 2      |     |
|---------------|--------|-----|
|               |        | - 1 |
| Ok            | Cancel |     |
|               |        | -   |

To reuse settings, select a named search from the **Saved Search Sets** dropdown. This populates search fields with previously recorded values so that you can locate or filter your data the same way every time.

| Saved Search Sets | ĥ       |
|-------------------|---------|
|                   | <u></u> |
| Pending           |         |
| Processing        |         |
| Archived          |         |

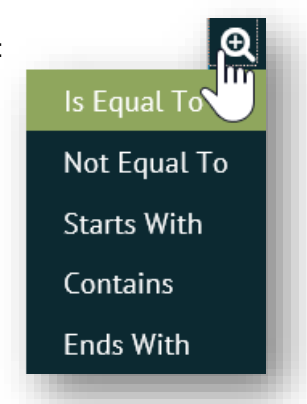

## **Online Help**

For help with the platform and applications during your Foundry session, click the ? button, and then select **E Documentation > Foundry User Interface** in the drop-down menu.

A variety of documentation and training options are available depending on your implementation and the TrueCommerce applications licensed under your tenant ID, including:

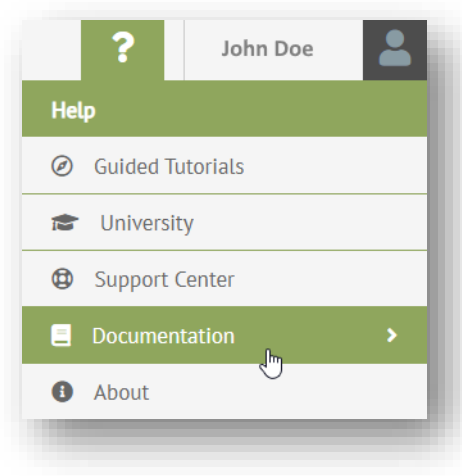

**Outline** Guided Tutorials - walk you through the actual steps, showing where to click or type, as you perform live tasks in Foundry and within your applications.

**University** - opens the official TrueCommerce training site in a new browser tab.

**Support Center -** displays recent support notifications and instructions on how to contact TrueCommerce Support.

**Documentation -** invokes a drop-down menu with links to Foundry Help and any other documentation that was provided with your applications.

**6** About - launches the About dialog showing version information about the applications running under your tenant in Foundry.

## **Spaces Menu**

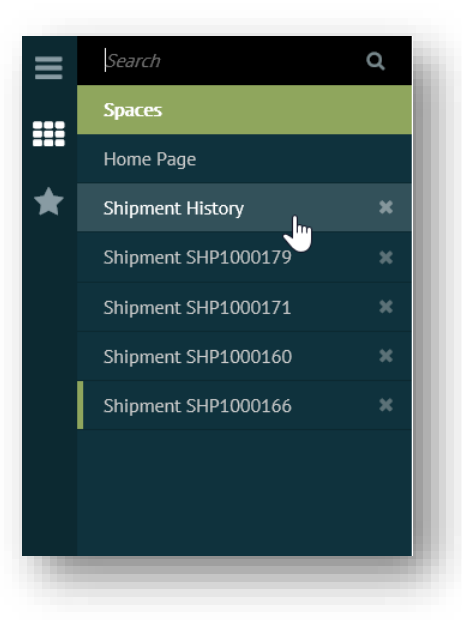

Use the **IIII Spaces** menu to locate and retrieve previously opened shipments.

Pack & Ship adds new spaces (active pages) for every shipment you start in the <u>Shipping</u> workcenter and these are maintained in a 'ready state' throughout your Foundry session.

Note that Pack & Ship **Orders, Shipment History**, and **Close Carriers** pages can be added to this menu using the  $\square$  button on the menu link. In addition, if you filtered the <u>Shipment History</u> or <u>Orders</u> grid before exiting, they will resume where you left off, displaying the same records, with the same filter settings applied.

To remove extraneous or unwanted pages from the **III Spaces** menu, simply click the **X** button to the right of the selected link.

See *favorites* and *quick links* in Foundry's <u>Online Help</u> for other handy navigation tricks.

## Pack & Ship Overview

TrueCommerce Pack & Ship is an order fulfillment system that consolidates a variety of tasks (package processing, label and report printing, and shipment tracking) into a single comprehensive solution. This section introduces you to the various Pack & Ship tools for managing your shipping workflow.

#### **Navigating Pack & Ship**

The key application components for **Pack & Ship** are listed under the Foundry **E Menu**. Select **Shipping**, for <u>Shipping Packages</u>, **Orders** to manage your <u>Incoming Orders</u>, **Shipment History** to track your <u>Active and Completed Shipments</u>, and **Close Carriers** to generate an <u>End of Day Close</u>.

To monitor your Pack & Ship order and shipping metrics go to **Pulse** > **Dashboards** via the Foundry **E Menu**. Refer to the *TrueCommerce Pulse User Guide* for more information about Pulse.

TIP

Use the <u>Spaces Menu</u> to keep pages open (in a ready state) if you need to switch between your active shipments and any other applications you are working with.

## **Shipping Packages**

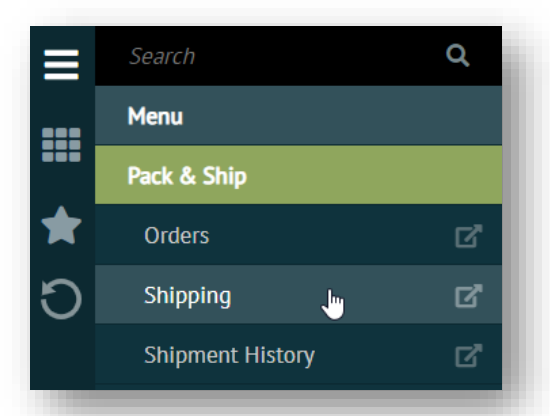

To begin packing and shipping your products, select **Pack & Ship** > **Shipping** via the Foundry  $\equiv$  **Menu.** 

This launches the main <u>Shipping</u> workcenter that will guide you through the tasks of addressing, packaging, and dispatching your shipments.

The tasks you can perform depends on which **O** Mode is selected before you start. Pack & Ship <u>Mode Processes</u> are discussed later in this section.

Most of the time you will be following the <u>Order-Based</u> <u>Shipping</u> process described on page 16.

Mode: Packing -New 9 - Quick Ship 🖧 Car C - ۳ X < Shipping ▼ 0 Ø 0  $\odot$ O Ship To Carr Journey Point Shin To: Standard Dist of DE 100 MEWS DR NEW CAST Shipper: Accellos Shipment Number: SHI Status: InProgress Carrier: UPS Ground Master Shipment: Weight: 4.60 Pallet 3 (3.30/3.30 Pounds) \* 🙇 Package 2 (3.30/3.30 Pounds) · Ā All Orders Remaining Items Order Summary Overview Options LTL Packed Items International FedEx 5. 01016-KM52 Item # Quantity Descript PO # Item # Description PO # 1 5 (4) ABCDEFGDESCRIPTION1234567890abcdefg PO094522297 CRIPTION1234567890ab ABCDEFGDEJ PO094522297 b 3 -1.00 + >>

Following is an example of the Shipping workcenter at the Package stage in the guided process.

#### Modes

Task pages in the guided process can be adjusted to suit your preferred method of shipping. Use the **O Mode** switch on the <u>Shipping Action Bar</u> to select one of the following:

#### **Mode Processes**

| Mode              | Guided Process                                                                                                    |
|-------------------|----------------------------------------------------------------------------------------------------|
| 🛲 Shipping        | <i>Manual process</i> , where packages are assembled outside of Pack & Ship. <i>Ship</i><br><u>To</u> addresses and <u>Shipping Options</u> are usually entered manually, but may be<br>derived from order details. At the <u>Package</u> stage, items are assumed to be<br>packed, so the weight and dimensions are all that are needed before you<br>select a <u>Carriers</u> option to <u>Send Shipment</u> .                                    |
| Packing           | <i>Default process</i> , started from the <b>Add Orders</b> fly out panel. <u><i>Ship To</i></u> addresses and <u><i>Shipping Options</i></u> are derived from the selected order. At the <u><i>Package</i></u> stage, the contents, weight, and dimensions of each package are recorded before you select a <u><i>Carriers</i></u> option to <u><i>Send Shippent</i></u> . For more on this process, see <u><i>Order-Based Shipping</i></u> below. |
| Full Case Packing | Identical process to <b>Packing</b> mode ( <u>Order-Based Shipping</u> ) except each item is a quantity of the same product represented as a single item (case) per package.                                                                                                    |
| A Master Shipment | Multiple smaller shipments are consolidated (based on feasibility) before selecting an option from <u>Carriers</u> to <u>Send Shipment</u> .                                                                                                    |

#### **Order-Based Shipping**

The <u>Shipping</u> workcenter is usually set to **Packing** mode, where the guided process walks you through your shipping routine based on orders received from within your Pack & Ship integration scheme. Following is a brief overview of the order-based shipping process:

<u>Receive Order</u> > <u>Select Order</u> > <u>Assemble Packages</u> > <u>Select Carrier</u> > <u>Dispatch Shipment</u>

Detailed instructions for these steps are provided under *Packing Mode* on page 34.

#### **Receive Order**

Incoming product orders arrive in Pack & Ship seamlessly via your preferred multi-channel (Amazon, Shopify, EDI, etc.) order management gateway.

|   |                                |                                               | Settings                                        | - 8 D- 4 X                  |
|---|--------------------------------|-----------------------------------------------|-------------------------------------------------|-----------------------------|
| = | Orders ♥                       | Incoming O                                    | rder Records                                    |                             |
|   | Orders                         |                                               |                                                 |                             |
|   | 🖋 Edit 🔀 Export                |                                               |                                                 | Options 🔻                   |
|   | PO Number 🗸 🔋 Status 🗢 🔋       | Order Date 🗢 👔 Document Number 🗢 👔 Purchase C | rder Date 🗢 👘 Requested Ship Date 🗢 👘 Cust PO I | Number 🗢 👘 Store Number 🗢 👘 |
|   | PO102721130 Completed          | 9/24/2018 102721130 9/14/2018                 | 10/2/2018 6:27 AM CUSTPO:                       | 102721130 STORE01           |
|   | PO102719683 Completed          | 9/24/2018 102719683 9/14/2018                 | 10/2/2018 6:27 AM CUSTPO:                       | 102719683 STORE01           |
|   | PO094524550 Locked by Shipment | 6/22/2019 094524550 6/12/2019                 | 6/30/2019 5:45 AM CUSTPO                        | 094524550 STORE01           |
|   | PO094524157 Ready to Ship      | 6/22/2019 094524157 6/12/2019                 | 6/30/2019 5:45 AM CUSTPO                        | 094524157 STORE01           |
|   | PO094523720 Ready to Ship      | 6/22/2019 094523720 6/12/2019                 | 6/30/2019 5:45 AM CUSTPO                        | 094523720 STORE01           |

Orders that are **Ready to Ship** are listed in the Pack & Ship <u>Orders</u> grid and will be available for selection from the **Add Orders** fly out panel in the <u>Shipping</u> workcenter, described on page 25.

#### Select Order

When the workcenter is set to <u>*Packing Mode*</u>, you can begin a new shipment by selecting one or more orders from the **Add Orders** fly out panel to the right.

Use the panel filer field to selected specific orders from the list.

Highlight one or more orders and click + Add to start packing the items listed in each order. Your system may also be set up to add orders directly via bar code scanner.

| Add john                                                                                                    |                   | TX .             |  |
|----------------------------------------------------------------------------------------------------|-------------------|------------------|--|
|                                                                                                    |                   | Orders           |  |
| Filter Field                                                                                                   | : 102336          | Starting Qty: 1  |  |
| order Date                                                                                                    | : 11/14/2016      | Remaining: 1     |  |
| ustomer Name                                                                                                   | : Johns Golf Shop | Packed: 0        |  |
| ustomer Number                                                                                                 | 1                 |                  |  |
|                                                                                                    |                   |                  |  |
| )rder Number                                                                                                   | : 102346          | Starting Oty: 44 |  |
| Order Date                                                                                                    | : 11/14/2016      | Remaining: 44    |  |
| ustomer Name                                                                                                   | : Johns Golf Shop | Packed: 0        |  |
| the second second second second second second second second second second second second second second second s |                   |                  |  |

#### Assemble Packages

Once an order has been selected, focus shifts to <u>Adding a Package</u>. The **Package** stage in the process involves selecting items from the order for packing. The <u>Package</u> tasks in Pack & Ship match you step for step as you assemble, and then record the weight and dimensions of each complete package.

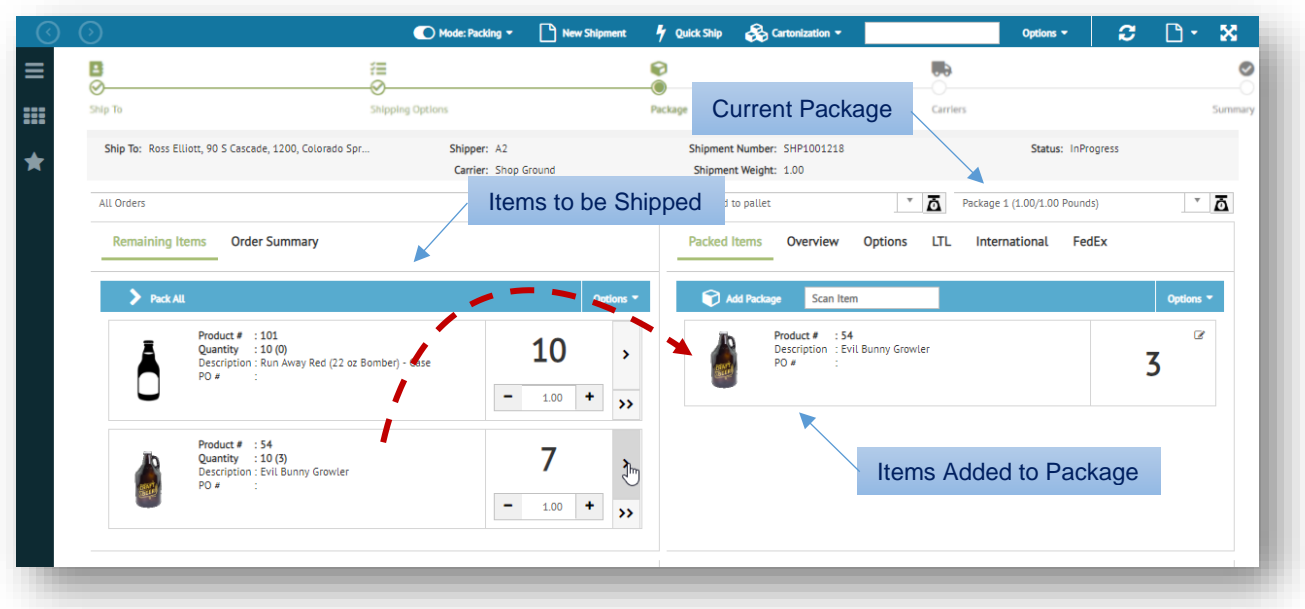

Package contents may be recorded automatically if you are equipped with a <u>Barcode Scanner</u> at the packing station. The order may include special packaging instructions (carton type, dimensions, and maximum weight) to handle certain items. Large orders can also be added to <u>Pallets</u>.

#### **Packing Utilities**

Other packing utilities (separately licensed) may be available on the <u>Shipping Action Bar</u> to help speed up the packing process.

The **<sup>4</sup>** Quick Ship control automatically packs everything from the order into a *single package* and completes the shipment using the carrier service defined in the order. See <u>Quick Ship</u> on page 40.

The 🗞 Cartonization control has functionality that automatically calculates precise details of the packaging required to fulfill an order based on product size and quantity.

| An electronic conversion | Mode: Packing + |                                 | lew Shipment | 4          | wick Ship | 💑 Carton                              | lastion                        | -                      |   |        | Option                                              | s.*.         | 3          | 0.          | 22<br>< >> |
|--------------------------|-----------------|---------------------------------|--------------|------------|-----------|---------------------------------------|--------------------------------|------------------------|---|--------|-----------------------------------------------------|--------------|------------|-------------|------------|
| Cartonization            |                 |                                 |              |            |           |                                       |                                |                        |   |        |                                                     |              |            | -           |            |
|                          |                 |                                 | 0            | IDERS<br>1 |           |                                       | PALLE                          | TTS<br>0               |   |        | PACKAGES<br>10                                      |              |            | UNI<br>1    | TS<br>05   |
|                          | 40<br>40        | ickage 1 e<br>iby40<br>to40to40 | of 10        |            |           | Max Volum<br>Used Volum<br>Volume Uti | e: 6400<br>ne: 504<br>lization | 0.0<br>00.0<br>: 78.8% |   |        | Net Weight: 41<br>Tare Weight: 3<br>Total Weight: 5 | 8            |            | 6           | 9          |
|                          | Color           | ] Ite                           | em į (       | sy i       | Weight    | ] Length                              | 1                              | Width                  | 1 | Height | Message                                             |              |            |             |            |
|                          |                 | 12                              | 1156608 1    | 2          | 4<br>5    | 25                                    |                                | 14                     |   | 12     | packed #18                                          | in 1.369573m | ns at 8,45 | 4714ms in 8 | *          |

For more details about this separately licensed option, see <u>Cartonization</u> on page 40.

#### Select Carrier

Once all your orders are packed and ready for shipment in the **Package** stage, the next step is to **GO TO CARRIERS**. Services and rates under <u>Carriers</u> may already be set up in your shipping rules, or preselected by the order. The **Carriers** stage allows you to override presets if required.

| $\odot$ | $\odot$                                      | 🚺 Mode: Packing 🔻  | New Shipment     | 🦸 Quick Ship                                       |          | Options -  | С        | D• X      |
|---------|----------------------------------------------|--------------------|------------------|----------------------------------------------------|----------|------------|----------|-----------|
|         | Ship To                                      | Shipping Options   | €<br>⊘<br>Packay | ge                                                 | Carriers |            |          | Summary   |
| *       | Ship To: Ross Elliott, 90 S Cascade, 1200, 6 | Colora Shipper: A2 | _                | Shipment Number: SHP100<br>Shipment Weight: 151.00 | 01218    | Status: In | Progress |           |
|         | Carriers                                     | Query Rates        |                  | Rate Shop Results                                  |          |            |          |           |
|         | T                                            |                    | Options 🔻        | Get Rates                                          | Ship It  |            |          |           |
|         | - Carrier Services                           | Preselected by the | Order            | Ready for ship<br>select the carrier(s) or ra      | oping!   | Click to   | Ship     | bin It to |
|         | Selected  Name                               | Carrier 🗢 Er       | ngine 🗢          | complete your shipment                             |          |            |          | inp ic co |
|         | Shop Ground                                  | Rate Group Ra      | ite Group        | Next steps:                                        |          |            |          |           |
|         | A DUIE PYLE                                  | LTL NO             | onRated          | GET RATES SHIP IT                                  | ]        |            |          |           |
|         | Alliance                                     | LTL NO             | onRated          |                                                    |          |            |          |           |
|         | DUI Prostie Evores                           | OHLExpress -       | Poet             |                                                    |          |            |          |           |

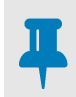

#### NOTE

Up to this stage in the process, you have the ability to move freely between task pages in the <u>Shipping</u> workcenter for editing purposes. You cannot make changes once the shipment is sent.

#### **Dispatch Shipment**

Click **Ship It** to <u>Send Shipment</u>, as well as print labels, generate reports, and distribute any email messages or alerts that have been configured in your shipping rules.

A final Summary page displays in the <u>Shipping</u> workcenter for you to review details of the completed shipment. This is for reference purposes only. No further changes can be made at this point.

| 🕜 🕟 Shipping 🗸                                                         |               |                                               |                        |                                     |                   |          |                                  |      |     |          |
|------------------------------------------------------------------------|---------------|-----------------------------------------------|------------------------|-------------------------------------|-------------------|----------|----------------------------------|------|-----|----------|
|                                                                        | #             |                                               | <b>R</b>               |                                     |                   |          |                                  |      |     | Solution |
| Ship To                                                                | Shippir       | g Options                                     | Packa                  | ge                                  |                   | Carriers |                                  |      | Sur | mmar     |
| Ship To: Ross Elliott, 90 S Cascade, 1200                              | 0, Colorado S | Shipper: A2<br>Carrier: FedEx Grou            | ind                    | Shipment Number: Shipment Shipment: | HP1001264         |          | Status: Complet<br>Weight: 20.75 | ed   |     |          |
| 1<br>ORDERS                                                            | 0<br>PALLETS  |                                               | 3<br>PACKAGES          |                                     | 10<br>UNITS       |          | 13 hrs 55 DURATION               | mins | 0   |          |
| Shipment Cost Breakdown                                                |               |                                               |                        |                                     |                   |          |                                  |      | -   |          |
| Payment Terms:                                                         |               |                                               |                        |                                     |                   |          |                                  |      |     |          |
|                                                                        | V             | Discount<br>Discounted Rate<br>Published Rate | (\$46.<br>\$37<br>\$84 | 88)<br>92<br>80                     |                   |          |                                  |      |     |          |
| Additional Information                                                 |               |                                               |                        |                                     |                   |          |                                  |      | _   |          |
| Created By:                                                            |               | Created Date:                                 |                        | Modified By                         | :                 |          |                                  |      |     |          |
| josh.wayne@truecommerce.com<br>Modified Date:<br>8/16/2019. 2:45:16 PM |               | 8/16/2019, 2:43:08 PM                         |                        | josh.wayne(                         | Dtruecommerce.com |          |                                  |      |     |          |

You can check the status and track the shipment via <u>Shipment History</u>, page 57.

## **Incoming Orders**

If you have permissions To manage your incoming orders, select **Pack & Ship** > **Orders** via the Foundry  $\equiv$  **Menu.** 

|   |                  |    |                    | 1            | 🝃 Group 🔻 🔒 Prin | ıt 🗧 🗧 Batch Ship 🔹 | Ship 👫 Master Shipm | ent 🔻 Settings 🔻   | 8 D · A X                   |
|---|------------------|----|--------------------|--------------|------------------|---------------------|---------------------|--------------------|-----------------------------|
| ≡ |                  | Q  | Orde               | rs 🗸         |                  |                     |                     |                    |                             |
|   | Menu             |    |                    |              |                  |                     |                     |                    |                             |
|   | Pack & Ship      |    | Orders             |              |                  |                     |                     |                    |                             |
| ★ | Orders I         | ď  | 🧪 Edit 🗙 Dele      | te 🎲 Tags    | X Export         |                     |                     |                    |                             |
|   | Shipping         | ď  | Status 🗢 🚦         | Order Date 🗢 | 🕴 PO Number 🖨    | Document Number     | Requested Ship Date | Purchase Order Dat | le 🗢 🔋 Cust PO Number 🗢 🔋 I |
|   | Shipment History | ۲ď | Ready to Ship      | 6/22/2019    | P0094522767      | 094522767           | 6/30/2019           | 6/12/2019          | CUSTP0094522767             |
|   |                  | -  | Ready to Ship      | 11/30/2018   | P0065843817      | 065843817           | 12/8/2018           | 11/20/2018         | CUSTPO065843817             |
|   | Close Carriers   | Ľ" | Ready to Ship      | 2/23/2020    | PO080812603      | 080812603           | 3/2/2020            | 2/13/2020          | CUSTP0080812603             |
|   | Configuration    | >  | Ready to Ship      | 6/22/2019    | P0094523250      | 094523250           | 6/30/2019           | 6/12/2019          | CUSTP0094523250             |
|   | conngulation     |    | Ready to Ship      | 6/22/2019    | PO074726573      | 074726573           | 6/30/2019           | 6/12/2019          | CUSTP0074726573             |
|   |                  |    | Locked by Shipment | 2/23/2020    | PO080805693      | 080805693           | 3/2/2020            | 2/13/2020          | CUSTPO080805693             |
|   |                  |    | Ready to Ship      | 8/4/2019     | PO081446143      | 081446143           | 8/12/2019           | 7/25/2019          | CUSTPO081446143             |
|   |                  |    | Ready to Ship      | 2/23/2020    | PO080800413      | 080800413           | 3/2/2020            | 2/13/2020          | CUSTPO080800413             |
|   |                  |    | Ready to Ship      | 4/30/2019    | PO085814353      | 085814353           | 5/8/2019            | 4/20/2019          | CUSTPO085814353             |
|   |                  |    | Ready to Ship      | 2/23/2020    | PO080804850      | 080804850           | 3/2/2020            | 2/13/2020          | CUSTPO080804850             |
|   |                  |    |                    | 100 v item   | s per page       |                     |                     |                    |                             |

Orders that are **Ready to Ship** in the Pack & Ship <u>Orders</u> will be available for selection from the **Add Orders** flyout panel in the <u>Shipping</u> workcenter. You can check order status, create order groups, batch ship, and start the shipment of a selected orders directly from this grid.

## **Active and Completed Shipments**

To view all your active and archived shipment records, select **Pack & Ship** > **Shipment History** via the Foundry  $\equiv$  **Menu.** This is where you can check out carrier tracking information for selected shipments.

|   |                  |   |             |        |      | i             | Master Shipment                    | - 🔒 Print Labels  |   | Shipment Summary  |   | Tools 🔻 | Settin | gs 🔻         | 3   | <b>D</b> • | Q          | X      |
|---|------------------|---|-------------|--------|------|---------------|------------------------------------|-------------------|---|-------------------|---|---------|--------|--------------|-----|------------|------------|--------|
| ≡ |                  |   | Q           | 00     |      | Shipments '   | ~                                  |                   |   |                   |   |         |        |              |     |            |            |        |
|   | Menu             |   |             | 00     |      | mpments       |                                    |                   |   |                   |   |         |        |              |     |            |            |        |
|   | Pack & Ship      |   |             | 🧪 Ed   | it   | 🗙 Delete 🔀    | Export                             |                   |   |                   |   |         |        |              |     |            | Opt        | ions 🔻 |
| ★ | Orders           |   | Ľ,          | Shipp  | er 🕈 | 🕴 Ship Date 🕈 | Status                             | Shipment Number 🗢 | : | Manifest Status 🖨 | ÷ | Type 🗢  | :      | Order Number | • 1 | Shippi     | ng Mode 🕯  | ,      |
|   | Shipping         |   | <b>1</b> 2" | Accell | los  | 10/30/2019    | InProgress                         | SHP21001216       |   | No Manifest       |   | Shipmen | t      | 094524550    |     | Packin     | g          | 1      |
|   |                  |   |             | Accel  | los  | 3/26/2020     | InProgress                         | SHP21001255       |   | No Manifest       |   | Shipmen | t      | 094522297    |     | Packin     | g          |        |
|   | Shipment History | 1 | ď           | Accel  | los  | 3/23/2020     | InProgress                         | SHP21001254       |   | No Manifest       |   | Shipmen | t      | 094521830    |     | Packin     | g          |        |
|   | Close Carriers   |   | ß           | Accell | los  | 3/30/2020     | Completed                          | SHP21001259       |   | No Manifest       |   | Shipmen | t      | 090202817    |     | Packin     | g          |        |
|   |                  |   |             | Accel  | los  | 3/13/2020     | InProgress                         | SHP21001251       |   | No Manifest       |   | Shipmen | t      | 084609937    |     | Packin     | g          |        |
|   | Configuration    |   | >           | Accell | los  | 10/10/2019    | Completed                          | SHP21001209       |   | No Manifest       |   | Shipmen | t      | 081959603    |     | Packin     | g          |        |
|   |                  |   |             | Accel  | los  | 3/31/2020     | Completed                          | SHP21001213       |   | No Manifest       |   | Shipmen | t      | 081446697    |     | Packin     | g          |        |
|   |                  |   |             | Accel  | los  | 11/14/2019    | Void                               | SHP21001217       |   | No Manifest       |   | Shipmen | t      | 081445550    |     | Packin     | g          |        |
|   |                  |   |             | Accel  | los  | 10/10/2019    | Completed                          | SHP21001212       |   | No Manifest       |   | Shipmen | t      | 081141407    |     | Full Ca    | ase Packin | 1      |
|   |                  |   |             | Accel  | los  | 2/28/2020     | InProgress                         | SHP21001231       |   | No Manifest       |   | Shipmen | t      | 081141407    |     | Packin     | g          |        |
|   |                  |   |             | Accel  | los  | 3/31/2020     | InProgress                         | SHP21001262       |   | No Manifest       |   | Shipmen | t      | 080805693    |     | Packin     | g          |        |
|   |                  |   |             | Accel  | los  | 2/28/2020     | InProgress                         | SHP21001232       |   | No Manifest       |   | Shipmen | t      | 080752770    |     | Packin     | g          |        |
|   |                  |   |             | Accel  | los  | 3/9/2020      | InProgress                         | SHP21001245       |   | No Manifest       |   | Shipmen | t      | 074727357    |     | Packin     | g          | •      |
|   |                  |   |             |        |      |               |                                    |                   |   |                   |   |         |        |              |     |            |            | +      |
|   |                  |   |             |        | 1 2  | (F) (F) 20    | <ul> <li>items per page</li> </ul> |                   |   |                   |   |         |        |              |     | 1 - 20 0   | f 37 items | Ċ      |
|   |                  | _ |             |        |      |               |                                    |                   |   |                   |   |         |        |              |     |            |            |        |

From the <u>Shipment History</u>, users can also make adjustments to shipments that are pending or on hold.

## End of Day Close

When your carriers require you to generate and print a manifest for end of the day close, in most cases you can do so using the Pack & Ship <u>Close Carriers</u> feature described on page 62.

Select **Pack & Ship** > **Close Carriers** via the Foundry **E Menu**.

## **Initial Configurations**

If you need to adjust a few of your Pack & Ship settings and configuration, select **Pack & Ship** > **Configuration** > **User Preferences** via the Foundry  $\equiv$  **Menu**.

- <u>My Preferences</u>, below
- <u>Tile Configuration</u>, page 22

Depending on your role, you may need to obtain specific user permissions from your system administrator in order to complete some of these configuration tasks.

## **My Preferences**

From this configuration page, you can identify your default 'ship from' location and initial shipping mode as well as set up printers, scales, and sizes specific to your Pack & Ship session.

|            |                     |                                       |                                       | 🐻 Save 🚫 Cancel                  |  |
|------------|---------------------|---------------------------------------|---------------------------------------|----------------------------------|--|
|            |                     | Q () User Preferences V               |                                       |                                  |  |
|            | Menu                |                                       |                                       |                                  |  |
|            | Pack & Ship         | General                               |                                       |                                  |  |
| $\bigstar$ | Configuration       | Default Ship From Location            | Default Shipping Mode                 | Automatically Start New Shipment |  |
|            | User Preferences    | Weight Capture Mode                   | * Kit Processing                      |                                  |  |
|            | My Preferences      | C.                                    | Default v                             |                                  |  |
|            | Order Tile          | Printer settings                      |                                       |                                  |  |
|            | Packing Tile        | Print Station                         | Download Print Station                |                                  |  |
|            | Shipping Tile       | ▼<br>Label Printer                    | Report Printer                        |                                  |  |
|            | Child Shipment Tile | C                                     | · · · · · · · · · · · · · · · · · · · |                                  |  |
|            |                     | Label Orientation                     |                                       |                                  |  |
|            |                     | With the Back                         |                                       |                                  |  |
|            |                     | weigning Scale                        |                                       |                                  |  |
|            |                     | Scale Host                            | Scale Utility Download                |                                  |  |
|            |                     | Test                                  |                                       |                                  |  |
|            |                     | Default Size                          |                                       |                                  |  |
|            |                     | Default Package Size                  | Default Pallet Size                   |                                  |  |
|            |                     | · · · · · · · · · · · · · · · · · · · | <b>.</b>                              |                                  |  |

#### General

Your defaults are set up under the collapsible **+** General section, as outlined below.

#### **General Field Descriptions**

| Field                            | Description                                                                                                    |
|----------------------------------|----------------------------------------------------------------------------------------------------|
| Default Ship From<br>Location    | Determines from where the shipment is to be initiated. Use the drop-down list to select a Shipper ID, which is generated from the rating engine server configuration. |
| Default Shipping Mode            | Sets the initial mode in Pack & Ship, either <b>Shipping</b> , <b>Packing</b> , or <b>Full Case Packing</b> .                                                         |
| Automatically Start New Shipment | Check box to indicate that the <u>Shipping</u> workcenter begins at a new shipment as soon as it is launched from the <b>Pack &amp; Ship</b> menu.                    |

| Field               | Description                                                                                                    |
|---------------------|----------------------------------------------------------------------------------------------------|
| Weight Capture Mode | Sets how weight is received, either Use Calculated Weight, Scale Weight, Prompt for Weight, or Prompt for Weight - Exclude Child Packages. |
| Kit Processing      | Sets Pack & Ship kit packing behavior to <b>Default</b> (no kitting), <b>Master Item</b> , or <b>Component Item</b> .                      |

#### **Printer Settings**

The ability to produce labels, manifests and other types of reports is very important in a shipping operation, so each Pack & Ship user should ensure their **+ Printer Settings** point to the correct printers before they complete shipments. Every computer used to access Pack & Ship must have a print station installed and configured if you plan to print from it. Contact your system administrator to determine which printers are available for use with Pack & Ship. See also (*Printing Labels and Reports*, page 62).

#### Weighing Scale

The **+** Weighing Scale section configures the scale to be used with Pack & Ship and allows you to test it. Contact your system administrator to determine which scales are available for use with Pack & Ship.

#### **Default Size**

Use these fields to set default package and pallet sizes for the start of a shipment.

### **Tile Configuration**

In the <u>Shipping</u> workcenter, the details about specific orders, products, and packages are displayed inside separate boxes on the task page, known as 'tiles.' Depending on your role, you may have the ability to configure how the information is displayed on these tiles. If you do not have access to change your tile details, consult your system administrator.

To access tile configuration pages, select Menu > Pack & Ship > Configuration > User Preferences.

#### **Tile Descriptions**

Tiles contain a summary of the details assembled during ship, pack and order processing. Following are some examples of the different tiles used in Pack & Ship and how they might be configured.

#### **Order Tile**

Order tiles are displayed on the **Add Orders** fly out panel of the <u>Shipping</u> workcenter. Make adjustments to display the most relevant details and/or to allow more tiles to fit on the panel.

Complete order details can also be viewed in the Pack & Ship <u>Orders</u> grid.

#### **Packing Tile**

This tile displays on the **Package** page of the <u>Shipping</u> workcenter for each product in an order You can change which details are listed and whether or not to include the product image.

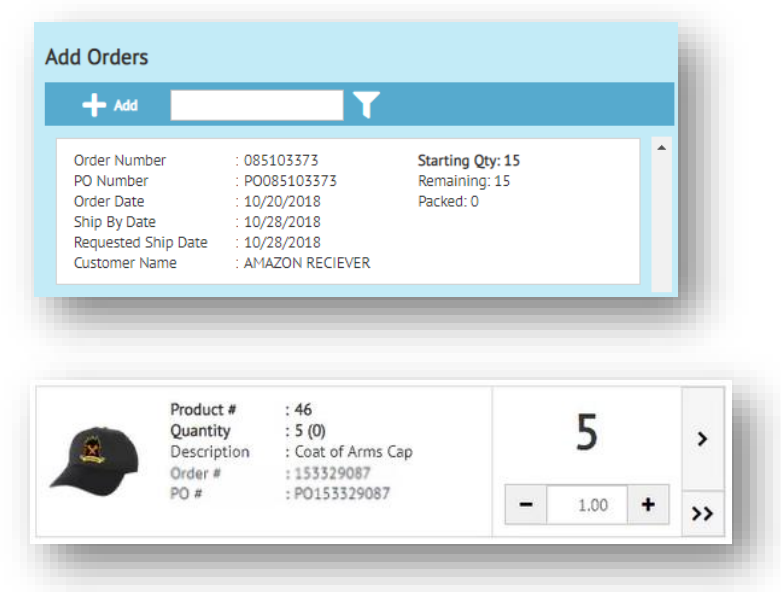

#### **Shipping Tile**

This tile displays on the **Package** page of the <u>Shipping</u> workcenter for each package in the shipment. You can adjust which package details are listed and whether or not to include an image.

| ופ page<br>ו | Reference 1 : Nibblets | -                   |      |
|--------------|------------------------|---------------------|------|
| adjust       | Reference 2 : Frozen   | Δ                   |      |
| d            | Identity :             |                     |      |
|              |                        | 12 L X 5.5 W X 12 H | - 81 |

#### **Changing Tile Details**

Each tile configuration page lists all the items of information that can be displayed in a tile.

Following are the steps for adjusting how details are displayed within a tile. Note that the instructions are the same for configuring Shipping, Packing, Order and Child Shipment tiles.

- 1. Select Pack & Ship > Configuration > User Preferences via the Foundry ≡ Menu.
- 2. Select the tile configuration you want to change (**Shipping Tile**, **Packing Tile**, or **Order Tile**).

This opens the configuration page for the tile selected. Refer to the **Packing Tile Configuration** example below.

On a tile's configuration page, **Available Fields** are listed on the left. **Selected Fields** lists all the fields that are currently displayed (in use) by the tile.

| _ |                  |   |
|---|------------------|---|
| ∃ | Search           | Q |
|   | Menu             |   |
|   | Pack & Ship      |   |
|   | Configuration    |   |
|   | User Preferences |   |
|   | My Preferences   | ď |
|   | Shipping Tile    | ď |
|   | Packing Tile     | ď |
|   | Order Tile       | ď |
|   |                  | _ |

| Packing Tile Configuration ~ |                 |  |   |
|------------------------------|-----------------|--|---|
| Туре                         |                 |  |   |
| User                         |                 |  | , |
| Role/User                    |                 |  |   |
| anthony.hodge                |                 |  |   |
| Show Image                   |                 |  |   |
| Available Fields             | Selected Fields |  |   |
|                              |                 |  |   |
| Order Decument Time          | Product Number  |  |   |
| Order Date                   | Product Number  |  |   |
| Product Color                | PO Number       |  |   |
| Product Size                 |                 |  |   |
| Product Style                |                 |  |   |
| Product Country              |                 |  |   |
| Product Height               |                 |  |   |
| Product Lenght               |                 |  |   |
| Product Width                |                 |  |   |
| Product Unit Value           |                 |  |   |
| Product Unit Weight          |                 |  |   |

3. Select the **Show Image** check box if you want to include an image with the tile (Shipping and Packing tiles only, if images are available).

4. To configure tile details, do one of the following:

*If you want to add a field to the items displayed ...* Select a field from the **Available Fields** list and drag it to the **Selected Fields** List.

| Available Fields    | Selected Fields     |
|---------------------|---------------------|
| Location            | Order Number        |
| Order Document Type | Product Number      |
| Order Date          | Product Description |
| Product Color       |                     |
| PO Number           | PO Number           |
| Product Size        |                     |
| Product Style       |                     |
| Product Country     | ·                   |
| Product Height      |                     |
| Product Lenght      |                     |
| Product Width       |                     |
| Product Unit Value  |                     |
|                     |                     |

#### *If you want to change the order of displayed items...* Drag the selected field and drop it into the desired position.

| Available Fields    | Selected Fields     |
|---------------------|---------------------|
| Location            | Order Number        |
| Order Document Type | PO Number           |
| Order Date          | Product Number      |
| Product Color       | Product Description |
| Product Size        |                     |
| Product Style       |                     |
| Product Country     |                     |
| Product Height      |                     |
| Product Lenght      |                     |
| Product Width       |                     |
| Product Unit Value  |                     |
| Product Unit Weight |                     |
|                     |                     |
|                     |                     |

#### If you made a mistake and wish to reset your changes ...

Click *O* Cancel on the action bar.

5. When you are finished, click 💾 Save on the action bar to save your changes. The above changes will be reflected in the (Shipping, Packing or Order) tile when you perform tasks in Pack & Ship.

#### **Restoring Default Settings**

You can restore the default settings at any time by means of the **D** Restore Default control.

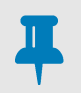

#### NOTE

If you have a specific role, and it has specific display settings, these changes do not override defaults set by the system administrator. This simply restores to that role's default settings.

# Shipping

The main **Shipping** workcenter in Pack & Ship is where you enter addresses, prepare packages, and choose a carrier to dispatch your shipments. Select **Pack & Ship** > **Shipping** via the Foundry **= Menu**.

|        |                                                        | 💽 Mode: Packing 👻 📄                             | New Shipment 🧗 Qui                                             | ick Ship Options -                                          | 2 (                                            | ) - X |
|--------|--------------------------------------------------------|-------------------------------------------------|----------------------------------------------------------------|-------------------------------------------------------------|------------------------------------------------|-------|
| =      | Shipping ∽                                             | Shipping Action Bar                             | Add Orders                                                     |                                                             | ~                                              | ×     |
| ₩<br>★ | Ship To<br>Ship To:                                    | Shipping Options Journey Bar                    | Order Number<br>Order Date<br>Customer Name<br>Customer Number | : 1232<br>: 03/11/2019<br>: Ross Elliott<br>: 1194815848525 | Starting Qty: 2<br>Remaining: 2<br>Packed: 0   | Ì     |
|        | Shipment Weight:<br>0<br>Ship To 3rd Party Bill Return | Status:<br>InProgress<br>Bill To Running Header | Order Number<br>Order Date<br>Customer Name<br>Customer Number | : 1234<br>: 03/11/2019<br>: Digit Depot<br>: 1194679369805  | Starting Qty: 4<br>Remaining: 4<br>Packed: 0   |       |
|        | ┿ New 🛷 Edit 🔟 Clear                                   | Validate                                        | Order Number<br>Order Date<br>Customer Name<br>Customer Number | : 1235<br>: 03/20/2019<br>: Ross Elliott<br>: 1194815848525 | Starting Qty: 3<br>Remaining: 3<br>Packed: 0   |       |
|        | Address:                                               | Add Orders Panel                                | Order Number<br>Order Date<br>Customer Name<br>Customer Number | : 1238<br>: 03/20/2019<br>: Ross Elliott<br>: 626054201435  | Starting Qty: 6<br>Remaining: 6<br>Packed: 0   |       |
|        | Cancel Back Next Save & Close                          | Navigation Buttons                              | Order Number<br>Order Date<br>Customer Name                    | : 1245<br>: 04/14/2019<br>: Ross Elliott<br>: 626054201435  | Starting Qty: 26<br>Remaining: 26<br>Packed: 0 | Ţ     |

From here, you can ship packages based on orders from within your Pack & Ship integration (<u>Packing</u> <u>Mode</u>) as well as those received manually from an outside source (<u>Shipping Mode</u>). These options are outlined in the <u>Pack & Ship Overview</u> on page 16.

#### **Journey Bar**

The journey bar on the **Shipping** workcenter tracks each stage in the shipping process. You can click on a journey point to open the associated task page:

| Ship To            | Set the destination (account, address, billing, as well as other contact information). See <u>Ship To</u> , page 27.                                               |
|--------------------|----------------------------------------------------------------------------------------------------|
| E Shipping Options | Provide administrative or carrier details that may be required for the shipment.<br>See <u>Shipping Options</u> , page 31.                                         |
| Package            | Process packages in the shipment. In <u>Packing Mode</u> , this also means adding items to each package based on your order details. See <u>Package</u> , page 34. |
| Carriers           | Select a carrier service based on calculated shipping rates. See <u>Carriers</u> , page 47.                                                                        |
| Summary            | After you click 🤲 Ship It, review a summary of the completed shipment.                                                                                             |

You can also use the **Next** / **Back** navigation buttons to access task pages during the shipping process. Note that changes are saved automatically between task pages before you complete the shipment.

Click **Save & Close** if you want to exit the current shipment. You can resume where you left off by selecting the shipment in <u>Shipment History</u>. The shipments you are working on will also be saved to the <u>Spaces Menu</u> for quick access during your Pack & Ship session.

If you choose to **Cancel** the current shipment, your changes will be deleted and all orders will be returned to the **Add Orders** queue to start a new shipment.

#### **Shipping Action Bar**

Controls listed on the action bar may change depending on the mode and at different stages in the process.

| Modu: Packing 🔻   | 🗋 New Shipment 🦻 Quid  | k Ship 💫 Cartonization 🔹 Options 👻                                                                                       |
|-------------------|------------------------|----------------------------------------------------------------------------------------------------|
| ● Mode Shipping ▼ | New Shipment 😥 Ship    | It Options 🔻                                                                                                    |
| Mode              | Sets the workcenter to | <b>G</b> Shipping, Packing, Full Case Packing, or node. See <u>Mode</u> in the <u>Pack &amp; Ship Overview</u> , page 15 |
| New Shipment      | Starts a new shipment  | with the option to save or cancel the current shipment.                                                                  |
| 🚚 Ship It         | Completes the shipmer  | nt using current settings ( <b>7 Shipping</b> mode only).                                                                |
| Quick Ship        | Completes the shipmer  | nt from current order details ( Packing mode only).                                                                      |
| 🗞 Cartonization   | Calculates optimum pa  | cking for a selected order ( Packing mode only).                                                                         |
| Options           | Dropdown menu optior   | IS:                                                                                                    |
|                   | 💾 Save Shipment        | Saves all changes to the current shipment                                                                                |
|                   | Import XML             | Imports contents of an XML file                                                                                          |
|                   | Export XML             | Exports current shipment to an XML file                                                                                  |
|                   | Cancel Shipment        | Cancels all changes to the current shipment                                                                              |
|                   | <u> Delete Orders</u>  | Deletes orders from the current shipment                                                                                 |

#### Header

The running header maintains a summary of core shipment details across all stages of the shipping process. You can manually edit the **Shipper** field, but other details are populated based on the contents of each task page.

| Ship To:                                     | Shipper:  |   | Shipment Number: |  |
|----------------------------------------------|-----------|---|------------------|--|
| Nexternal, 199 Elm Street, New Canaan, CT 06 | A2        | ~ | SHP1000181       |  |
| Shipment Weight:                             | Status:   |   | Carrier:         |  |
| 34.22                                        | Completed |   | UPS Ground       |  |

#### **Header Field Descriptions**

| Field      |                          | Description                                                                                                    |
|------------|--------------------------|----------------------------------------------------------------------------------------------------|
| Ship To    | Automa                   | <i>tic</i> – Shipment recipient as defined in your <u>Ship To</u> details.                                                                                      |
| Shipper    | <i>Mandat</i><br>Shipper | ory – Company or individual who initiates shipment. In this field, you can select the ID from the drop-down list (if want it to be different than the default). |
| Shipment N | lumber                   | Automatic – Internal tracking number used to identify the order.                                                                                                |
| Shipment V | Veight                   | Automatic – Total weight of the shipment as entered via the Package tab.                                                                                        |
| Status     | Automa                   | tic – Current status of the shipment; either In-Progress, Hold or Ready to Ship.                                                                                |
| Carrier    | Automa                   | <i>tic</i> – Carrier assigned to the shipment via the <u>Carriers</u> tab.                                                                                      |

## Ship To

You begin the shipping process by entering your destination and contact information on the ShipTo page of the <u>Shipping</u> workcenter.

| <b>1</b>                                                                      | <b>₩</b>                            | <b>©</b>               |          | 0       |
|-------------------------------------------------------------------------------|-------------------------------------|------------------------|----------|---------|
| Ship To                                                                       | Shipping Options                    | Package                | Carriers | Summary |
| Ship To:<br>TC, 625 E North Broadway, Colume JOUI<br>Weight:                  | rney Point ressShipper01<br>status: | Shipment Ni v Carrier: | umber:   |         |
| Ship To 3rd Party Bill Return                                                 | Bill To Mark For                    |                        |          |         |
| + New 🖋 Edit 🕕 Clear                                                          | Validate Add Address                |                        |          |         |
| TC bonnie 625 E North Broadway, Columbus,                                     | OH 43214, US                        |                        |          |         |
| Address:<br>TC<br>bonnie<br>625 E North Broadway<br>Columbus, OH, 43214<br>US | Ŧ                                   |                        |          |         |
| Cancel Back Next Save & Close                                                 |                                     |                        |          |         |

Use this task page to identify the <u>Address Details</u> associated with the shipment. If needed, you can enter additional addresses under the following tabs:

- <u>3rd Party Bill</u>, page 29
- <u>Return</u>, page 30
- Bill To, page 30
- Mark For, page 30

Once the following Ship To information is in place, click Next to advance to Shipping Options.

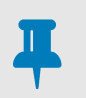

#### NOTE

When you select an order via the **Add Orders** panel, the **ShipTo** page is filled in automatically; although you have the option to edit / override addresses if necessary.

#### **Address Details**

The address details on this task page can be pulled in from preexisting records, or you can add or edit new information when required. Use <u>Address Validation</u> (if licensed and configured) to double check the address before you continue with the shipment

Options for editing and validating addresses are described in the sections that follow.

#### **Existing Addresses**

The quickest method for entering an address is to select from the list of existing contacts:

- 1. In the **Search** field, start typing in the company or address details. Pack & Ship will leverage your integrated data services to complete the account information.
- 2. Select one of the addresses listed in the dropdown to automatically populate the **<u>Ship To</u>** text boxes.

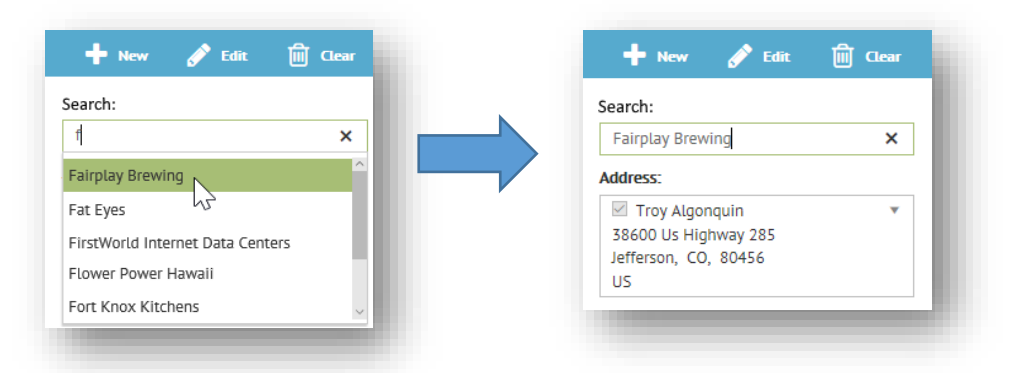

Optionally, you can click *P* Edit on the address menu bar if you wish to make temporary changes to the selected address information. Click *D* Clear if you need to empty text boxes and start again. Note that the <u>Ship To</u> account is added automatically to the running <u>*Header*</u> for the shipment once it is selected.

#### **New Addresses**

- 1. Click + New on the address menu bar if you need to enter a *new* Ship To address.
- 2. Type in the address information for the account destination. Complete the fields as described in the table that follows. Click in Clear if you need to empty text boxes and start again.

| Account:               | Address 1:    | Address 2:                |   |
|------------------------|---------------|---------------------------|---|
| Great White North Brew | 300 Igloo Ave |                           |   |
| Address 3:             |               |                           |   |
| City:                  | State:        | Postal Code:              |   |
|                        |               |                           |   |
| Toronto                | ON            | M4P 1E2                   | × |
| Toronto                | ON            | M4P 1E2<br>Country:       | × |
| Toronto                | ON            | M4P 1E2<br>Country:<br>CA | × |

| Field                | Description                                                                                                   |
|----------------------|----------------------------------------------------------------------------------------------------|
| Company              | Company name of recipient                                                                                     |
| Address 1            | Destination number and street name                                                                            |
| Address2<br>Address3 | More specific information pertaining to Address1 (apartment, floor, suite, unit, or separate building number) |
| City                 | Destination city (automatically populated via Postal Code)                                                    |
| State                | Destination state (automatically populated via Postal Code)                                                   |
| Postal Code          | Destination zip code (autocompletes as your start typing)                                                     |
| Contact              | Name of recipient                                                                                             |
| Phone                | Phone number of recipient                                                                                     |
| Email                | Email address of recipient                                                                                    |

#### **Address Field Descriptions**

#### Address Validation

Validation is a separately licensed feature in Pack & Ship that allows you to validate any of the addresses associated with a shipment. Select the Validate control on the address menu bar to check correctness of the details currently displayed.

A pop up message confirms when the validation is successful.

| <ul> <li>Destination</li> </ul> | Address             |        |
|---------------------------------|---------------------|--------|
| Error                           |                     |        |
| address: Address not for        | ind                 |        |
| Address                         | Suggestion          |        |
| 340 Manitou Ave                 | 4340 Manitou Ave    | Update |
| Apt. 5                          | Apt. 5              |        |
| Manitou Springs,                | Manitou Springs, CO |        |
| Colorado 80829                  | 80829               |        |
| Jnited States                   | US                  |        |
| Dismiss                         |                     |        |

#### i Address validation succeeded.

If validation results in failure, this launches a dialog that displays the original address details alongside suggested address details, as shown on the left.

Click the **Update** button to accept the suggested details and change the address.

Click the **Dismiss** button if you wish the address to remain 'as-is' using the original details.

#### **3rd Party Bill**

If required, use the **3rd Party Bill** tab (selected within the <u>Ship To</u> panel) to set the address of a 3rd party who will be billed for the shipment.

As with your <u>Ship To</u> information, you will have the option to select from a previously created list or to enter new account/contact information.

Refer to the instructions under <u>Address Details</u> for field descriptions and the steps to enter or change address/contact details.

| Ship To     | 3rd Party Bill   | Return    | Bill To  | Mark For |     |
|-------------|------------------|-----------|----------|----------|-----|
|             |                  | _         |          |          |     |
| • New       | 🎸 Edit           | III Clear | Validate | 2        |     |
| Account:    |                  |           |          |          | - 1 |
| Geoff Ellis |                  |           |          |          | - 1 |
| Address:    |                  |           |          |          | - 1 |
| Geoff El    | lis              |           |          |          | - 1 |
| 768 Cinque  | Terra St.        |           |          |          | - 1 |
| San Diego,  | CA, 92121        |           |          |          | - 1 |
| US          |                  |           |          |          |     |
| Contact:    |                  |           |          |          |     |
| Geoff Ellis |                  | •         |          |          |     |
| mrbythatm   | uch@no-valid-ema | il.com    |          |          | - 1 |

#### Return

Use the **Return** tab (selected within the <u>Ship To</u> panel) to set a return address.

As with your <u>Ship To</u> information, you will have the option to select from a previously created list or to enter new account/contact information.

Refer to the instructions under <u>Address Details</u> for field descriptions and the steps to enter or change address/contact details.

| 🕂 New 💉 Edit        | 🕅 Clear | Validate | 1 |
|---------------------|---------|----------|---|
| count:              |         |          |   |
| HighJump Columbus   | ×       |          |   |
| ddress:             |         |          |   |
| HighJump Columbus   | Ψ.      |          |   |
| 230 West St         |         |          |   |
| Columbus, OH, 43215 |         |          |   |
| 05                  |         |          |   |
| ontact:             |         | -        |   |
| Shipping            | *       |          |   |
| 8003283271          |         |          |   |
| josh@highjump.com   |         |          |   |

#### **Bill To**

Use the **Mark For** tab (selected within the <u>Ship To</u> panel) to set a different billing address than the one listed for the Ship To account.

As with your <u>Ship To</u> information, you will have the option to select from a previously created list or to enter new account/contact information.

Refer to the instructions under <u>Address Details</u> for field descriptions and the steps to enter or change address/contact details.

| New Edit Image: Clear Validate   Account:   Address:   Contact:     Validate | Ship To  | 3rd Party Bill | Return  | Bill To  | Mark For |
|------------------------------------------------------------------------------|----------|----------------|---------|----------|----------|
| Account:   Address:   V   Contact:   V                                       | 🕂 New    | 💉 Edit         | 🕅 Clear | Validate |          |
| Address:   Contact:                                                          | Account: |                |         |          |          |
| v Contact: v                                                                 | Address: |                |         |          |          |
| Contact:                                                                     |          |                |         | •        |          |
| ▼                                                                            | Contact: |                |         |          |          |
|                                                                              |          |                |         | •        |          |

#### **Mark For**

Use the **Mark For** tab (selected within the <u>Ship To</u> panel) to identify the final destination for packages that are to be shipped upon receipt (*cross-dock* scenario).

As with your <u>Ship To</u> information, you will have the option to select from a previously created list or to enter new account/contact information.

Refer to the instructions under <u>Address Details</u> for field descriptions and the steps to enter or change address/contact details.

| Ship To  | 3rd Party Bill | Return  | Bill To    | Mark For |
|----------|----------------|---------|------------|----------|
| + New    | 💉 Edit         | 🕅 Clear | 📀 Validate | 1        |
| Account: |                |         |            |          |
| Address: |                |         |            |          |
|          |                |         | <b>*</b>   |          |
| Contact: |                |         | <b>*</b>   |          |

## **Shipping Options**

Basic instructions, shipping preferences, and special carrier requirements are entered on the **E Shipping Options** page of the <u>Shipping</u> workcenter.

| ₽<br>⊘                                            | #                  |                                            | <b>R</b>  |                                       |          |                                    |         |
|---------------------------------------------------|--------------------|--------------------------------------------|-----------|---------------------------------------|----------|------------------------------------|---------|
| Ship To                                           | Shipping Options   |                                            | Package   |                                       | Carriers |                                    | Summary |
| Ship To: Standard Dist of DE, 100 MEWS DR, NEW CA | STL S              | hipper: Accellos<br>Carrier: UPS Gro Journ | ney Point | nt Number: SHP21001275<br>r Shipment: |          | Status: InProgress<br>Weight: 4.20 |         |
| Shipment Options Advanced LTL Set                 | tings Intl Setting | s                                          |           |                                       |          |                                    | - 10    |
| Ship Date:                                        | Shop Me            | hod:                                       |           | Deliver By:                           |          |                                    |         |
| 4/9/2020                                          | Default            |                                            | •         |                                       |          |                                    | - 10    |
| Prepaid                                           | Account Carried    | lumber:                                    | Select to | abs for additional data               | ile      |                                    | - 10    |
| Amazon Order Number:                              | Descripti          | on:                                        |           |                                       | 115      |                                    | - 18    |
|                                                   |                    |                                            |           |                                       |          |                                    | - 18    |
| Override Freicht Rate:                            | Resid              | ential                                     | Fre       | inht Charge:                          |          |                                    | - 18    |
|                                                   |                    |                                            | \$        | ign churge.                           | *        |                                    | - 18    |
|                                                   |                    |                                            |           |                                       |          |                                    |         |
|                                                   |                    |                                            |           |                                       |          |                                    |         |
|                                                   |                    |                                            |           |                                       |          |                                    |         |
| Cancel Back Next Save & Close                     |                    |                                            |           |                                       |          |                                    |         |
|                                                   |                    |                                            |           |                                       |          |                                    |         |

If needed, you can enter additional details under the following tabs:

- <u>Advanced</u>, page 32
- LTL Settings, page 33
- Intl Settings, page 33

Once the following **E Shipping Options** are completed, click **Next** to advance to the <u>Package</u> page.

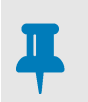

#### NOTE

When you select an order via the **Add Orders** panel, **E Shipping Options** are filled in automatically; although you can edit / override this page if necessary.

#### **Shipping Options Field Descriptions**

| Field               | Description                                                                                                    |
|---------------------|----------------------------------------------------------------------------------------------------|
| Ship Date           | Date that you want to start shipping. Calendar drop-down provided.                                                                             |
| Shop Method         | Constraints in which to ship based on speed, cost, etc.                                                                                        |
| Deliver By          | Date that you want the shipment received. Calendar drop-down provided.                                                                         |
| Account Number      | If not prepaying freight, the account number to which to bill freight.                                                                         |
| Order Number        | Order number or invoice number.                                                                                                    |
| Amazon Order Number | Generated externally                                                                                                    |
| Description         | Short description of the shipment.                                                                                                    |
| Saturday Delivery   | Check box to indicate that Saturday delivery (as well as Sunday and holiday, where supported) are allowed; may result in an additional charge. |

| Field                 | Description                                                                                                    |
|-----------------------|----------------------------------------------------------------------------------------------------|
| Payment Terms         | Definition of who pays freight charges (including shipping, duty, and VAT).<br>If you need any additional payment terms beyond what is available here,<br>contact TrueCommerce Customer Support. Drop-down options include:                                                                                                    |
|                       | <b>Prepaid</b> ~ Freight charges for the shipment are paid by the shipper.                                                                                                    |
|                       | <b>Freight Collect</b> ~ Called "Freight Collect" for UPS or "Bill Consignee" for FedEx. All freight charges are billed to the consignee/recipient. You will need to know the consignee's account number.                                                                                                    |
|                       | <b>Third Party</b> ~ Shipping paid by a 3rd party; VAT paid by the consignee/recipient.                                                                                                    |
|                       | <b>Bill Recipient</b> ~ Called "Consignee Billing" for UPS and "Freight Collect" for FedEx; all freight charges are billed to con-signee/recipient, but do not require the account number.                                                                                                    |
| Residential           | Check box indicating that the customer location is in a place of residence rather than at a commercial address.                                                                                                    |
| Ship to Hold          | Check box to indicate that the shipment is will be set to Hold status when<br>order is shipped. In Hold status, the shipment is not on the carrier manifest for<br>the day yet, but the user gets a tracking number and carrier label up front.<br>This is often used if the user does not know the final weight of the cartons.<br>When the final weight is known, the user can edit the shipment, adjust the<br>weight fields, and complete the shipment. See <u>Hold Shipment</u> . |
| Override Freight Rate | Rate override if you are using a carrier that is not configured in Pack & Ship or you want to charge the customer to something different from what was returned from the rating engine.                                                                                                    |

#### Advanced

The **Advanced** tab (selected under <u>Shipping Options</u>) provides supplementary details that may be required to define the type of goods, shipping preferences, return labels, reference numbers, delivery instructions, and any alerts and flags set up for your Pack & Ship implementation.

| _                         | Priority Alert Description 1: |                          |
|---------------------------|-------------------------------|--------------------------|
| FedEx Priority Alert      |                               |                          |
| FedEx Priority Alert Plus | Priority Alert Description 2: |                          |
| Carrier Alert: Shipped    | Carrier Alert: Exception      | Carrier Alert: Delivered |
| Inside Pickup             | Saturday Pickup               | Documents Only           |
| Alcohol                   |                               |                          |
| Print Return Labels       | Y                             |                          |
| Location Reference:       | Reference 1:                  | Reference 2:             |
| Dimension UOM:            | Labels Type:                  |                          |
| Inches                    | Default 🔻                     |                          |

#### **LTL Settings**

This tab (selected under <u>Shipping Options</u>) provides settings in preparation for LTL (less than load) truck shipments. Some details, such as the PRO number, are provided automatically based on your <u>Carrier</u> <u>Services</u> selection for an LTL shipment. Where you need to enter LTL settings manually, fill in all the relevant fields as described in the table that follows. Otherwise, you may skip this section.

| O Number:            | Trailer Number: | BOL Number:      |
|----------------------|-----------------|------------------|
|                      |                 | 0000000010001424 |
| cial Instructions:   |                 | Seal Number:     |
|                      |                 |                  |
| cessorials:          |                 |                  |
| Appointment Delivery |                 |                  |
| Inside Delivery      |                 |                  |
| Liftgate Delivery    |                 |                  |
| Bosidontial          |                 |                  |

#### **Intl Settings**

For US export shipments (generally including US territories), additional information under the **Intl Settings** tab (selected under <u>Shipping Options</u>) will be required for your shipment. If you are shipping goods internationally, fill in relevant fields as described in the table that follows. Otherwise, you may skip this section.

| Shipment Options Advanced | LTL Settings Intl Settings |                       |
|---------------------------|----------------------------|-----------------------|
| Reason For Export:        | Terms Of Sale:             | Sender EIN:           |
| Ship To EIN:              | Broker:                    | Export Filing Number: |
|                           | A N DERINGER INC 🔻         |                       |
| Commodity Value:          | <b>A</b>                   | Currency Code:        |
|                           | ▼                          |                       |
|                           | Ÿ                          |                       |
|                           |                            |                       |

### Package

The Package page of the <u>Shipping</u> workcenter is where you record package information for the shipment such as quantity, weight and dimensions. The other details you need to process a package will depend on which O Mode setting has been selected on the <u>Shipping Action Bar</u>.

- <u>Shipping Mode</u> to ship packages that are assembled outside of Pack & Ship, described below
- Packing Mode to ship packages based on orders from within Pack & Ship, described on page 36.

#### **Shipping Mode**

If you have orders that were generated outside your Pack & Ship integration scheme, you will want to ship your packages under **Shipping** mode. This is only for *manual orders*, where Pack & Ship does not record the contents of the package prior to shipping.

| B<br>Ship To                                                            | Shipping Options        | Packag      | K                            |                      |       | Carriers          |              | Summary |
|-------------------------------------------------------------------------|-------------------------|-------------|------------------------------|----------------------|-------|-------------------|--------------|---------|
| Ship To: Fairplay Brewing, 38600 Us Highway 285,<br>Jefferson, CO 80456 | Shipper: A2<br>Carrier: |             | Shipment Num<br>Shipment Wei | Journ                | ey Po | pint              | Status: InPr | rogress |
| Packages                                                                |                         |             | Overview                     | Options              | LTL   | International     | Amazon Items | FedEx   |
| 📦 Add Package                                                           |                         | Options 🔻   |                              |                      |       |                   |              |         |
| Package 1                                                               |                         |             | Package 1                    |                      |       |                   |              |         |
| Identity :<br>Reference 1 : Aveca Red                                   | 32.75                   |             | Package Typ                  | pe Small             |       |                   |              | •       |
| Reference 2 :                                                           |                         |             | Lengt                        | h: 8.00              | \$    | Rate Package Type | : Custom     | •       |
|                                                                         | 8.00 L × 8.00 W × 8.0   | <b>10</b> H | Widt                         | <b>h</b> : 8.00      | \$    | Inner Pkg Count   | :            | \$      |
|                                                                         |                         |             | Heigh                        | nt: 8.00             | \$    | PO Number         | :            |         |
|                                                                         | $\sim$                  | Packad      | ae Tile 🔤                    | M: Inches            |       | Weight UOM        | Pounds       | •       |
|                                                                         |                         |             | Reference field              | 1: Avoca R           | ed    |                   |              |         |
|                                                                         |                         |             | Reference field              | 2:                   | /     |                   |              |         |
|                                                                         |                         | Package     | Details                      | 3.<br>4 <sup>.</sup> |       |                   |              |         |
|                                                                         |                         |             | Reference field              | 5:                   |       |                   |              |         |
|                                                                         |                         |             |                              |                      |       |                   |              |         |

The left-side panel of the split workspace lists package tiles representing separate packages in your shipment. The adjacent panel is used to enter dimensions and other package details prior to shipment.

See <u>Adding a Package</u>, <u>Copying a Package</u>, and <u>Removing a Package</u> under **I Shipping** mode.

At any time during the preparation of a shipment, you can add, edit, or remove packages. Shipment status must be **InProgress** (as indicated in the running <u>Header</u>). If a shipment shows **Hold** status, package weight and dimensions can be updated but packages cannot be added or removed.

Note that the **Pack Ship** and **Cartonization** controls are only available in <u>Packing Mode</u>, page 36.

#### Adding a Package

The first package tile is ready to start as soon as you open the **Package** task page. Package processing under **Shipping** mode is described below.

#### To add a package:

1. Click the **A** button on the currently select package tile. This retrieves the weight of the associated package via electronic scale and adds it to the tile.

Note that this button is only active when your system is connected to a supported USB or wireless scale. If a scale is not connected, you can enter the weight manually in the text field.

- 2. On the right side panel, enter package details in the <u>Overview</u> including package type, dimensions, rate, and inner package count as per the <u>Overview Field Descriptions</u> on page 42.
- 3. If further details are required, select the <u>Options</u>, <u>LTL</u>, <u>International</u>, and/or <u>Carrier-Specific Settings</u> tabs. Refer to <u>Package Details</u> for more information about these tabs
- If there are no other packages in this shipment, click Next to save package details and advance to the <u>Carriers</u> task page.

Otherwise, click Add Package to save details about the current package and start a new package tile for the shipment.

5. Repeat this process from Step 1 until all packages are recorded for the shipment.

#### Copying a Package

If your shipment has multiple packages of similar weight and dimensions, you can speed up the shipping process by *cloning* existing package tiles. If your packages are identical, then no editing is required. The details of the cloned tile will become the starting point in which to record new packages for the shipment.

#### To clone a package:

- 1. Left Side > Select the package tile you want as your original.
- 2. *Left Side* > Click the Options T dropdown and select Clone Package.

This invokes the Enter Number of Copies dialog.

| 1         | ÷ |
|-----------|---|
| Ok Cancel |   |

- 3. Enter how many package tiles you want to create from the original you selected and then click **OK**. The new tiles will be added to the shipment.
- 4. Optionally, you can select the newly created tiles to makes changes to package weight, dimensions, and other details as described previously under <u>Adding a Package</u>.

#### Removing a Package

To remove a package from a shipment, select a package tile on the left side panel and click **X Delete Package** under the **Options**  $\checkmark$  dropdown.

#### **Packing Mode**

To ship from orders that are retrieved through Pack & Ship integration, ensure the **O** Mode switch is set to **Packing** (or **Full Case Packing**). This is only for <u>Order-Based Shipping</u>, where your ordered items are packed and recorded within Pack & Ship prior to shipping.

|                          |                |                  |                       | Mode: Packing 🗸  | <b>(</b> ) N | ew Shipment 🗧                                                  | Quick Ship Options                                 | · 🖉 🗅 ·                                        | X |
|--------------------------|----------------|------------------|-----------------------|------------------|--------------|----------------------------------------------------------------|----------------------------------------------------|------------------------------------------------|---|
| 🕢 🕟 Ship                 | ping 🗙         |                  |                       | ×                | /            | Add Orders                                                     |                                                    |                                                | > |
| B                        |                | *=               |                       | 0                |              | + Add 19                                                       | hn                                                 | τ×                                             |   |
| Ship To                  |                | Shippi           | Set to Packing Mode   | age              |              | Order Number<br>Order Date<br>Customer Name<br>Customer Number | : 102336<br>: 11/14/2016<br>: Johns Golf Shop<br>: | Filter Field                                   |   |
| Ship To:<br>Weight:<br>0 |                | Ship<br>Stat     | per:<br>us:<br>ogress | Shipment Number: |              | Order Number<br>Order Date<br>Customer Name<br>Customer Number | : 102346<br>: 11/14/2016<br>: Johns Golf Shop<br>: | Starting Qty: 44<br>Remaining: 44<br>Packed: 0 |   |
| Ship To 3rd Pa           | ty Bill Return | Bill To Mark For | A                     | dd Orders Panel  | Þ            | Order Number<br>Order Date<br>Customer Name<br>Customer Number | : 202046<br>: 03/08/2017<br>: Johns Golf Shop<br>: | Starting Qty: 1<br>Remaining: 1<br>Packed: 0   |   |
| + New Ø                  | Edit 🗍 Clear   | Validate 🛃       | dd Address            | Order Tiles      |              | Order Number<br>Order Date<br>Customer Name<br>Customer Number | : 202056<br>: 03/08/2017<br>: Johns Golf Shop<br>: | Starting Qty: 3<br>Remaining: 3<br>Packed: 0   |   |
| Address:                 |                | v                |                       |                  |              | Order Number<br>Order Date<br>Customer Name<br>Customer Number | : 203046<br>: 03/12/2017<br>: Johns Golf Shop<br>: | Starting Qty: 3<br>Remaining: 3<br>Packed: 0   |   |
| Cancel Back Next S       | ave & Close    |                  |                       |                  |              |                                                                |                                                    |                                                |   |

Note that Packing is usually the default setting in <u>My Preferences</u>; however, the two versions of packing mode are virtually identical except for one key difference:

- **Packing** Functionality and behavior assume ordered items can represent *different products* and that they will be sharing one or more packages together.
- Full Case Packing Functionality and behavior assume ordered items represent a quantity of the same product and there is only one item (case) per package.

The two main steps for a **Packing** mode shipment involve <u>Adding an Order</u> and then <u>Packing the</u> <u>Order</u>. You can <u>Change or Remove Packages</u> or add them to <u>Pallets</u> at any time during the preparation of the shipment. Depending on your Pack & Ship implementation, you may also have access the <u>Quick Ship</u> and <u>Cartonization</u> utilities described at the end of this section.

#### Adding an Order

Package processing under Packing mode begins by adding orders to a new shipment.

#### To add orders to a shipment:

- 1. Highlight one or more order tiles in the **Add Order** panel. Use the **▼** filter field on the menu bar to narrow down the number of tiles listed. Note that <u>Order Tile</u> details are configurable by the user.
- 2. Click + Add on the menu bar to add the highlighted orders. Orders can also be added using a barcode scanner at your packing station.

The Add Order panel collapses and focus shifts to Adding a Package, described next.

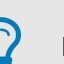

#### TIP

If you enter the exact order number in the search field, this will immediately add that order to the shipment and advance you directly to the **Package** task page.

In **Packing** mode, <u>Ship To</u> addresses and <u>Shipping Options</u> are filled in automatically from the order, although you can click back using the <u>Journey Bar</u> if you need to edit / override that information.

#### Packing the Order

After <u>Adding an Order</u>, the **Package** task page will be used to record the items being packed and to process each package in the shipment. What you are doing here should match your work at the packing station step for step to ensure correct quantities are going into each box.

|                                                                                                    | 🕥 Mode: Packing 👻 🕒 New Shipment 🦻 Quick Ship                                          | Options - 🛛 C 🗋 - 🔀 |
|----------------------------------------------------------------------------------------------------|----------------------------------------------------------------------------------------|---------------------|
| 📕 🕢 🕥 Shipping 🗸                                                                                                    |                                                                                        | < :                 |
| Ship To Shipping Options Package Carriers                                                                                                    | Summary Header details from order                                                      |                     |
| Ship To: TrueCommerce, 230 We<br>Display one or all orders                                                                                                    | Shipment Number: SHP1000231 Sta<br>Shipment Weight: 65.00                              | itus: InProgress    |
| All Orders                                                                                                    | Unassigned to pallet     Package 1 (65.00/65                                           | .00 Pounds) 💌 🛣     |
| Remaining Items Order Summary                                                                                                    | Packed Items Overview Options LTL International                                        | mazon Items FedEx   |
| View origina                                                                                                    | I Order Tile                                                                           | Options *           |
|                                                                                                    | 3 , Package count                                                                      | 2                   |
| Product # : 109<br>Quantity : 1(0)<br>Description : Unladen Swallow Beer Glass - Case                                                                                                    | 1 00 + >><br>Product # : 107<br>Description : Coat of Arms Beer Glass - Case<br>PO # : | 1                   |
| Product # : 110<br>Product # : 110                                                                                                    | Items to be packed                                                                     |                     |
| Power i Tap Handle - Arthur's Dark IPA<br>Po # : po # : po # | Items added to package                                                                 |                     |
|                                                                                                    | >                                                                                      |                     |

Product tiles on the Remaining Items side of the split workspace list all the items in each order. The adjacent panel shows your Packed\_Items as well as other details about the package. Items are transferred from side to the other until each package is full and ready to ship.

#### To add items to packages:

1. Choose a method for packing:

#### Use a Barcode Scanner ...

Scan each item as you place them inside the box at your packing station. See <u>Barcode</u> <u>Scanner</u> on page 38.

#### Use the Packing Controls ...

Click the > button to add a single item or click >> to pack the entire quantity from the currently selected product tile. See <u>*Packing Controls*</u> on page 38.

When all items of the same product are packed, the product tile is removed from the Remaining Items panel. Repeat this step for any remaining products until the package is full.

2. Select the <u>Overview</u> tab to enter the package type, dimensions, rate, and inner package count as per the <u>Overview Field Descriptions</u> on page 42.

Depending on your Pack & Ship integration, some package details may be filled in by the order.

- For special requirements, refer to the <u>Options</u>, <u>LTL</u>, <u>International</u>, and/or <u>Carrier-Specific Settings</u> tabs.
- If your scale is connected to Pack & Ship, the package and shipment weights are calculated automatically.
   Otherwise, you can click the a button, which invokes a dialog to enter the weight manually for the package.
- 5. When the package is complete, click Add Package if you need to add more packages to the shipment.

| Package 1 Wei         | ght     | - 1 |
|-----------------------|---------|-----|
| Ō                     |         |     |
| Calculated Weight: 0. | 00      |     |
| Package Type          |         | T   |
|                       | Dismiss |     |

You will receive notification once you have packed all the items from all the orders in the shipment.

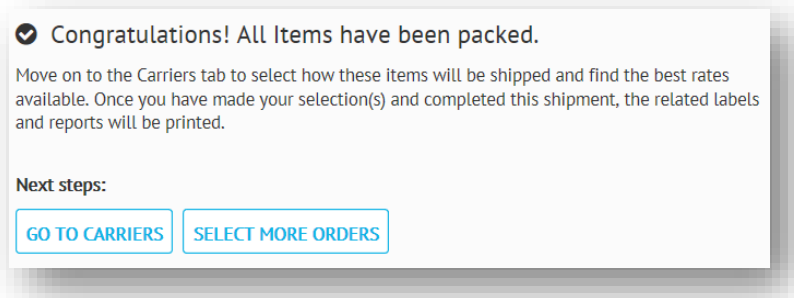

#### 6. Select an option:

#### **GO TO CARRIERS**

#### **SELECT MORE ORDERS**

To save package details and advance to the <u>*Carriers*</u> task page.

To keep the shipment open and return to <u>Adding an</u> <u>Order</u>.

To reopen an existing package, click the package count field and select from the dropdown options. You can <u>Change or Remove Packages</u> at any time before you complete the shipment.

#### **Barcode Scanner**

Your packing station may be equipped to use a USB or wireless barcode scanner. The automated approach is ideal for rapid and/or repetitive packing, and provides verification to help ensure correct quantities are going into the box.

The scanning process automatically reduces the Remaining Items count and then increases the Packed Items count by the same quantity until the package is full. However, you may need to adjust <u>Packing</u> <u>Controls</u> directly when you have unusual or complex packing requirements.

#### **Packing Controls**

Use the controls on the product tile to assemble your package contents.

|            |                                          | Add everything in                                                | the order       | Item count |            |                      |
|------------|------------------------------------------|------------------------------------------------------------------|-----------------|------------|------------|----------------------|
| > Pack All |                                          |                                                                  |                 |            | Options 🔻  | One item or quantity |
|            | roduct #<br>uantity<br>escription<br>0 # | : <b>45</b><br>: <b>30 (0)</b><br>: Coat of Arms Beer Glass<br>: |                 | 30         | >          | All items            |
|            | -                                        |                                                                  | Preset quantity | - 6.00 ·   | + <u>1</u> |                      |

- Clicking the > button packs the number of items indicated in the *preset quantity* of a product.
   Essentially, this is the same function as using the scanner to pack items.
- Quantities other than a single item in the preset quantity field are configured in advance. This would indicate that the products are supposed to be sold in sets of two or three, by the dozen, and so on.
- To override the preset quantity, use / + buttons to decrease or increase the quantity (not exceeding the item count remaining). The color of the field changes to yellow to indicate when there is an override.
- Use the >> button to pack the remaining item count for a selected product tile.
- **Reverse Controls.** The item count on the Packed Items side includes the *C* editing button for editing. This allows you to use the same controls in reverse to *unpack* the currently open package.
- Clicking the > Pack All control adds all items from all products in the order. This empties the Remaining Items side and packs everything into the currently open package.

#### **Pallets**

In some cases, the ordered items may be so large and bulky, or require so many packages, that it is more practical for them to be collected on a pallet. The process for <u>Packing the Order</u> is exactly the same, except packages are assigned to pallets before they are shipped.

For non-pallet shipments, the pallet count field should say 'Unassigned to pallet'. This means the currently open package stands alone. Once you start using pallets, the currently open package will belong to whatever pallet number is showing in the pallet count field.

| et 1 (182.00/182.00   | Pounds)                              | • 🔂 Package 2 (76.00/ | 76.00 Pounds) | · 2           |                    |
|-----------------------|--------------------------------------|-----------------------|---------------|---------------|--------------------|
| acked Items           | Pallet number                        | LTL International     | FedEx P       | ackages on th | at pallet          |
| Add Package           | Scan Item                            |                       |               | Options -     |                    |
| Item #<br>Description | : <b>101</b><br>: Run Away Red (22 c | oz Bomber) - Case     | F             | ď             | More pallet contro |
| PO #                  | :                                    |                       | C             |               |                    |

Use the **Options** I dropdown on the Packed\_Items side of the of the split workspace to add, change or delete pallets in the shipment.

| 🚱 Add Pallet    | Adds a new empty pallet to the pallet count. At this point, the next packages you create will be added to that pallet, as described on the next page.                                                                                                    |
|-----------------|----------------------------------------------------------------------------------------------------|
| Change Pallet   | Switches the current package to the pallet of your choosing. This feature also allows you to start a new pallet, as described on the next page                                                                                                    |
| X Delete Pallet | Deletes the currently open pallet, which also unpacks and deletes all the packages on that pallet.                                                                                                    |
| 伯 Clone Pallet  | Creates one or more new pallets based on the currently open pallet. This allows for quick package/pallet assembly when the shipment contains a large number of the same items. Note that the order must have enough items remaining in each matching product to create the clone. |

Ensure the proper pallet number is showing in the pallet count field before you start to add packages. However, you can reopen packages and use the **Change Pallet** feature to switch between pallets at any time before you complete the shipment.

#### To add a pallet:

- 1. If required, start the shipment by <u>Adding an Order</u> and advance to the Package task page.
- 2. On the Packed\_Items side of the of the split workspace, click the Options T dropdown.
- 3. Select 🗞 Add Pallet to start a new pallet.
- 4. Click Click Add Package to add a package to the new pallet. Refer to Packing the Order on page 37.

#### To add the current package to a pallet:

Packages do not need to be complete to be added to pallets.

- 1. Click the **Options** dropdown.
- 2. Click **Change Pallet** to invoke the **Change Pallet** dialog.
- If you need to add/move the package to an existing pallet, select a pallet from the dropdown and click the To Selected pallet button.
- 4. If you need to start a new pallet before adding the package, click the **To new pallet** button.

| Select pallet: |  |   |
|----------------|--|---|
|                |  | • |
|                |  |   |
|                |  |   |
|                |  |   |
|                |  |   |
|                |  | _ |

#### Change or Remove Packages

You can reopen selected packages to make changes any time before you complete the shipment. Select the *C* editing button to unpack items from a package using the <u>Packing Controls</u> in reverse.

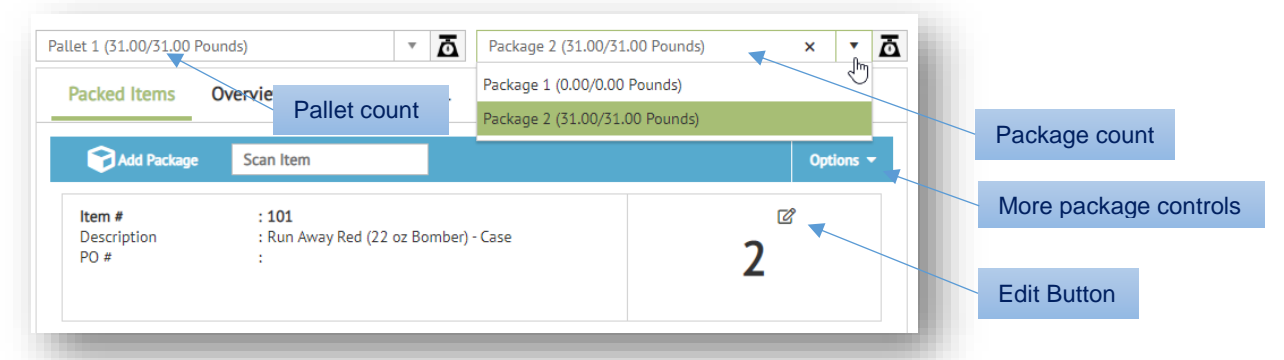

Clicking the  $\overline{\Delta}$  button next to the dropdown fields launches a dialog to override the weight setting. If you work with <u>*Pallets*</u>, you can change or remove pallets, as well as switch packages between pallets.

Use the **Options** – dropdown on the Packed\_Items side of the of the split workspace to access more controls for handling your packages.

| Clone Package       | Automatically creates one or more new packages based on the contents of<br>the currently open package. Note that the order must have enough items<br>remaining in each matching product to create the clone. |
|---------------------|----------------------------------------------------------------------------------------------------|
| Unpack This Package | Removes the contents of the currently open package and sends those items back to the Remaining Items side of the workspace.                                                                                  |
| X Delete Package    | Deletes the currently open package and sends the items it contained back to the Remaining Items side of the workspace.                                                                                       |

#### **Quick Ship**

Some implementations may be configured for shipping orders via the **<sup>4</sup>** Quick Ship control on the <u>Shipping Action Bar</u>. This separately licensed feature is essentially a shortcut for shipping simple and consistent order types. It places all items into a *single package* and processes the shipment automatically via the carrier service named in the order. No other steps are required.

Note that **<sup>4</sup>** Quick Ship only applies to orders that have been predefined for this option; otherwise, you still need to complete <u>Packing the Order</u> and select a <u>Carriers</u> option to complete the shipment. For complete details about this feature, speak with your TrueCommerce representative.

#### Cartonization

Some implementations may include **S** Cartonization on the <u>Shipping Action Bar</u>. This separately licensed feature automatically determines the most effective method for packing all the items in an order.

Select 🗞 Cartonize from the dropdown menu to match the most appropriate box sizes at your facility to the size and number of products in the order. Use the **Palletize** option when needed for much larger shipments. The following will factored into the calculation when you evaluate the shipment, including:

- Complexities regarding product fragility and/or mixing concerns.
- Cost effectiveness of certain package types according to the pricing model of the selected carrier service. For example, it may be cheaper to pack items into multiple small boxes rather than a large heavy one.

Once calculated, details about the assembled packaging are displayed on the **Cartonization** page alongside a 3D image of the shipment, as illustrated below.

| Cartonization | 💽 Mode: Packing 🔹 |                           | New Shipm | nt d        | Quick Ship | \$             | Cartoniza                             | ation +                       |                   |   |        |               | Options -                                       | 0              | - 1        | <            |
|---------------|-------------------|---------------------------|-----------|-------------|------------|----------------|---------------------------------------|-------------------------------|-------------------|---|--------|---------------|-------------------------------------------------|----------------|------------|--------------|
|               |                   |                           |           | ORDERS<br>1 |            |                | ļ                                     | PALLETS<br>(                  | 5                 |   |        | (P            | ACKAGES<br>10                                   |                | L          | JNITS<br>105 |
|               |                   | ackage<br>Oby40<br>0x40x4 | o 1 of 10 |             |            | Ma<br>Us<br>Vo | a Volume:<br>ed Volume<br>lume Utiliz | 64000)<br>: 50400<br>ation: 7 | 0<br>1.0<br>78.8% |   |        | N<br>Ta<br>Tc | et Weight: 48<br>re Weight: 3<br>dal Weight: 51 |                |            | 0            |
|               | Color             | i                         | ltem į    | Qty         | ] Weight   | ł              | Length                                | 1                             | Width             | 1 | Height | 1             | Message                                         |                |            |              |
|               |                   |                           |           |             | ,<br>Q     |                | 29                                    |                               | 74                |   |        |               | peckee #18 in 1                                 | .3073/305 81 8 | 9997.1465. |              |

Select **OK** to continue packing the order based on the prescribed configuration. For information about licensing this feature, speak with your TrueCommerce representative.

#### **Package Details**

Before you continue with the shipment, ensure that all the required package details have been entered correctly for the appropriate categories. Use the following tabs on the right side of the split workspace.

- Overview, page 41
- Options, page 42
- <u>LTL</u>, page 44
- International, page 45
- <u>Carrier-Specific Settings</u>, page 46

#### **Overview**

| Package 1          |       |   |                    |        |    |
|--------------------|-------|---|--------------------|--------|----|
| Package Type       | Small |   |                    |        | •  |
| Length:            | 8.00  | * | Rate Package Type: | Custom | •  |
| Width:             | 12.00 | - | Inner Pkg Count:   |        | \$ |
| Height:            | 4.00  | * | PO Number:         |        |    |
| Dimension UOM:     |       |   | Weight UOM:        | Pounds | •  |
| Reference field 1: |       |   |                    |        |    |
| Reference field 2: |       |   |                    |        |    |

The **Overview** tab (under <u>*Package*</u>) covers the initial details about the package and its contents.

The information you need to fill in will vary according to the carrier requirements.

Note that some package details may be filled in automatically when <u>Adding an Order</u> via <u>Packing Mode</u>, page 36.

Otherwise, to ensure accurate rating, fill in all the necessary details about the package according the field descriptions provided below.

#### **Overview Field Descriptions**

| Field                 | Description                                                                                                    |
|-----------------------|----------------------------------------------------------------------------------------------------|
| Package Type          | <i>Mandatory</i> – Drop-down options for preset package types used to autofill the Length, Width, Height, Dimension UOM, Weight UOM, and Rate Package Type fields described below.                                                                                                    |
|                       | Select the appropriate option that most accurately defines your package.<br>The preset you select also warns against over packing, and helps to<br>ensure you are receiving the most accurate shipping rates.                                                                                                    |
| Length, Width, Height | Dimensions of the package based on the <b>Dimension UOM</b> .                                                                                                    |
| Dimension UOM         | SAE and Metric units of measure for the length, width, and height.                                                                                                    |
| Rate Package Type     | Name of the package type used by the carrier for rating purposes.                                                                                                    |
| Inner Package Count   | Number of units included in the package, for example, a 12-pack.                                                                                                    |
| PO Number             | Purchase order number on the order.                                                                                                    |
| Weight UOM            | <i>Mandatory</i> – Unit of measurement used by the scale. Select the measurement unit used for the package's weight. The drop-down will list different SAE and Metric options.                                                                                                    |
| Reference Fields      | Fields used to reference any relevant information about the package pertaining to a specific carrier.                                                                                                    |
|                       | Carriers will have one or more reference fields to pass information along<br>with each package. These help match up a transaction to an internal<br>reference field or identifier. Depending on usage, the reference<br>information may be printed on labels, uploaded for billing, or both. These<br>fields will be carrier dependent and are usually configured at<br>implementation. |

#### **Options**

| Packed Items Ov      | verview   | Options      | LTL       | International | Amazon Items      | FedE |
|----------------------|-----------|--------------|-----------|---------------|-------------------|------|
|                      |           |              |           |               |                   |      |
| Package 1            |           |              |           |               |                   |      |
| Declared             | d Value:  |              |           |               |                   | *    |
| USPS Insured Mail 3  | 813[P]:   |              |           |               |                   |      |
| Delivery Confir      | mation: N | one          |           |               |                   | •    |
| Insuranc             | е Туре:   |              |           |               |                   | •    |
|                      |           | Additional H | andling   | Арр           | ointment Delivery |      |
|                      |           | Non Machina  | able Mail |               |                   |      |
| Dry Ice              | Weight:   |              |           |               |                   | -    |
|                      | COD:      | \$12.00      |           |               |                   | -    |
| COD                  | Method: C | ash          |           |               |                   |      |
| USPS 3816 Tracking N | lumber:   |              |           |               |                   |      |
| Print Return         | n Label:  |              |           |               |                   |      |
|                      |           |              |           |               |                   |      |
|                      |           |              |           |               |                   |      |

The **Options** tab (under <u>*Package*</u>) provides an extended list of details that may be required to prepare your packages for shipment.

Again, the information you need to fill in will vary according to the carrier requirements.

Some options may be configured at implementation. For a complete list of carrier supported options, contact your carrier agent or refer to their website.

Note that some of these may be filled in automatically when <u>Adding an Order</u> via <u>Packing Mode</u>, page 36.

Fill in any optional details required for the package as described in the table below.

#### **Options Field Descriptions**

| Field                     | Description                                                                                                    |  |
|---------------------------|----------------------------------------------------------------------------------------------------|--|
| Declared Value            | Check box to indicate that package has a declared value, which is<br>important for international shipments and shipments that are<br>insured. If selected, enter the value in dollars.                                                                                                    |  |
| USPS Insured Mail 3813[P] | Mandatory – For USPS shipments with a Declared Value                                                                                                    |  |
|                           | Retail insured mail service provides up to \$5,000 indemnity coverage for a lost, rifled, or damaged article, subject to the standards for the service and payment of the applicable fee.                                                                                                 |  |
|                           | A bulk insurance discount is available for insured articles entered by<br>authorized mail owners who meet the criteria (as defined in DMM<br>503.4.4.1) and have received the proper Postal Service<br>authorization. Insured mail service provides the sender with a<br>mailing receipt. |  |
|                           | For articles insured for more than \$200, the Postal Service maintains a delivery record (recipient's signature).                                                                                                    |  |
|                           | Insured mail pieces are dispatched and handled in transit as ordinary mail.                                                                                                    |  |
| Delivery Confirmation     | Indication that some form of delivery confirmation is requested.<br>Drop-down options may include <b>None</b> , <b>Adult Signature</b> , <b>Delivery</b><br><b>Confirmation</b> , <b>Signature Required</b> , <b>Verbal</b> or <b>FedEx Direct</b><br><b>Signature Required</b>           |  |
|                           | If the package requires delivery confirmation, you should include a <b>Name</b> and <b>Phone</b> number in the following two text boxes.                                                                                                    |  |
| Insurance Type            | Drop-down options defining the type of insurance (if any):                                                                                                    |  |
|                           | <i>Blank</i> (Default) – An empty field triggers the automatic insured value provided by the shipping company if any and no additional coverage.                                                                                                    |  |
|                           | <b>Standard Declared Value</b> – Allows you to declare the value and request additional protection from the carrier.                                                                                                    |  |
|                           | <b>FlexParcel Basic</b> – Covers loss or damage to goods in transit up selling price; for more information, see carrier's specific terms an conditions for additional details.                                                                                                    |  |
|                           | <b>Flex Parcel Expanded</b> – Covers consequential claims as a result of loss or damage. Also covers items that are excluded from declared value; for example, the face value of phone cards. For more information, see carrier's specific terms and conditions for additional details.   |  |
|                           | <b>Flex Parcel Time In Transit</b> – Covers delays in transit for time-<br>sensitive or perishable goods; see carrier's specific terms and<br>conditions for additional details.                                                                                                    |  |
|                           | <b>Endicia Insurance</b> – Covers your item for up to \$10,000 against loss or damage.                                                                                                    |  |
|                           | <b>USPS Online Insurance</b> – Covers your item for up to \$5,000 against loss or damage. The price is based on the declared value.                                                                                                    |  |
| Additional Handling       | Check box to indicate that a handling fee applies, and will rate<br>accordingly. Some packages, due to size, weight or other<br>considerations, such as hazmat or freezer may require an additional<br>handling fee.                                                                      |  |

| Field                     | Description                                                                                                    |
|---------------------------|----------------------------------------------------------------------------------------------------|
| Appointment Delivery      | Check box to indicate that an appointment is required for delivery.<br>An appointment delivery surcharge is usually applied.                                                                                                    |
| Non Machinable Mail       | Check box to indicate that package is not to be handled via sorting equipment. A delivery surcharge may apply.                                                                                                    |
| Dry Ice Weight            | Weight of the dry ice in the package, if applicable.                                                                                                    |
| COD                       | Check box to indicate that package requires cash on delivery. You may want the carrier to attempt to collect funds for the parcel on delivery. If selected, enter the amount requested to be collected upon delivery of the parcel. |
| COD Method                | Drop-down options include None, Cash, Check, Certified Funds<br>Only, Any Payment Method, Certified Check, or Company<br>Check.                                                                                                    |
| USPS 3816 Tracking Number | USPS tracking number filled out at the shipping office.                                                                                                    |
| Print Return Label        | Check box to indicate that a return label is to be included. If selected, indicate which label format from the drop-down list of common carriers.                                                                                   |

#### LTL

Select the LTL tab (under <u>*Package*</u>) to launch a new page for entering *less than load* shipping details. Note that these details apply to *LTL shipments only.* 

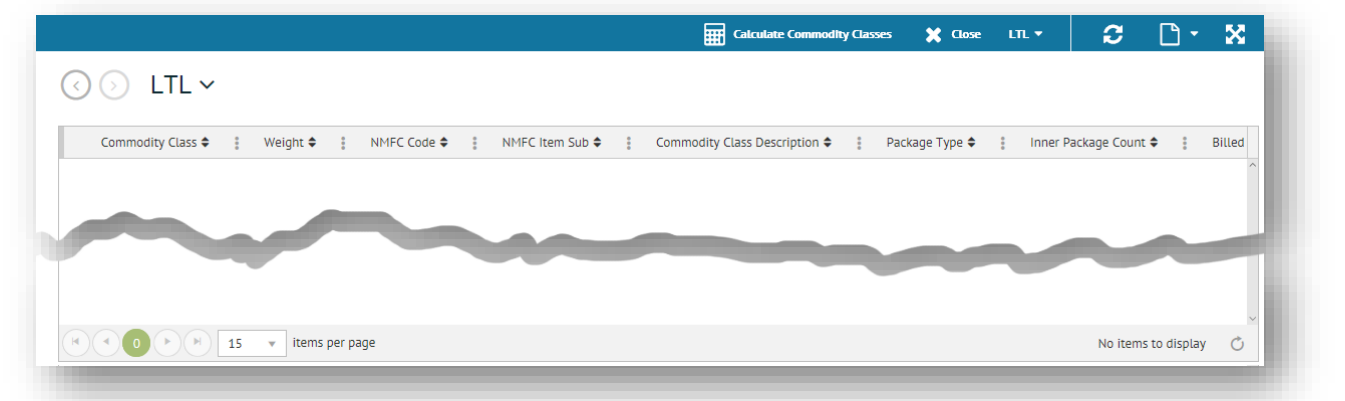

For an LTL shipment, click **+** Add New Record via the LTL **v** dropdown on the action bar above the grid. This opens a new blank line in the LTL grid, where you can enter any pertinent information regarding the package as decribed in the table below.

Click ✓ Save to save the new record. Click X Close to exit the grid and return to the Package panel.

#### **LTL Field Descriptions**

| Field           | Description                                                               |
|-----------------|---------------------------------------------------------------------------|
| Commodity Class | Commodity class code. Select the applicable code from the drop-down list. |
| Weight          | Weight based on commodity classes in the shipment.                        |

| Field                                                                                                    | Description                                                                                                    |  |
|----------------------------------------------------------------------------------------------------|----------------------------------------------------------------------------------------------------|--|
| NMFC CodeNational Motor Freight Classification (NMFC) code assigned to freig<br>commodities are separated into different categories or class codes r<br>from class 50 to 500 as a seven-digit identifier. The following factors<br>determine the way a commodity is classified: |                                                                                                    |  |
|                                                                                                    | Density (the primary factor)                                                                                                    |  |
|                                                                                                    | Value and liability                                                                                                    |  |
|                                                                                                    | Storability and handling considerations                                                                                                    |  |
|                                                                                                    | Susceptibility to damage                                                                                                    |  |
|                                                                                                    | Density is measured in pounds per cubic foot. To help with your calculation, click <b>Calculate Commodity Classes</b> on the action bar.                       |  |
| NMFC Item                                                                                                    | Subcode of the NMFC code.                                                                                                    |  |
| Commodity Class<br>Description                                                                                                    | Short description of Commodity Class in the <b>NMFC Code</b> field; for example, if NMFC Code is 70, the description could be "Apparel / material woven bags". |  |
| Package Type                                                                                                    | Short description of the type of package. For example, pallet, multi-pack, carton, single item.                                                                |  |
| Inner Package Count                                                                                                    | The number of units included in the package, for example, a 12-pack.                                                                                           |  |

#### International

Select the **International** tab (under <u>*Package*</u>) to invoke a grid for entering the additional package information required for an international shipment. For US Export shipments (generally including US territories), these details are required for each item (individual commodity) in the shipment.

|                                                                                                   | 🗙 Close International 🔻      | 2 D · X             |
|---------------------------------------------------------------------------------------------------|------------------------------|---------------------|
| 🕢 🕥 International 🗸                                                                               |                              |                     |
| CI Description 🗢 👔 Country Of Manufacture 🗢 👔 Harmonized Tariff Code 🗢 👔 Quantity 🗢 👔 Quantity UC | DM ♦ 🕴 Unit Value ♦ 🚦 Unit V | Veight 🗢 🚦          |
|                                                                                                   |                              |                     |
|                                                                                                   |                              |                     |
|                                                                                                   |                              | v                   |
| terris per page                                                                                   |                              | No items to display |

For an international shipment, click + Add New Record via the International • dropdown on the action bar above the grid. This opens a new blank line in the International grid, where you can fill in details about the package as decribed in the table below.

Click **Save** to save the new record. Click **Close** to exit the grid and return to the **Package** panel.

| Field                     | Description                                                                                                    |
|---------------------------|----------------------------------------------------------------------------------------------------|
| CI Description            | Enter a description of item as would appear on Commercial Invoice (CI) or Shipper's Export Declaration (SED). For example, Toys.                |
| Country of<br>Manufacture | Enter the country in which the item was made. This is a two-letter abbreviation for the country. For example, the code for United States is US. |

#### Intl Tab Field Descriptions

| Field                     | Description                                                                                                    |
|---------------------------|----------------------------------------------------------------------------------------------------|
| Harmonized Tariff<br>Code | Enter the 10-digit Harmonized System (HS) number.<br>Harmonized System (HS) numbers are used to classify products for customs<br>purposes.<br>By international agreement, most countries recognize the same first 6<br>"harmonized" digits. The U.S. defines products using 10-digit codes in its<br>Harmonized Tariff Schedule (HTS).                                                                                                    |
|                           | Schedule B Numbers are used to classify exported products in the United States and are based on the international HS system.                                                                                                    |
| Quantity                  | Enter the numeric value the quantity of product; used in conjunction with <b>Quantity UOM</b> (unit of measure) field.                                                                                                    |
| Quantity UOM              | <ul> <li>Unit of measure for the quantity of product.</li> <li>Shipper's Export Declaration (SED) UOM – Barrels, Carat Content,<br/>Kilogram, Square Centimeters, Content Ton, Curie, Clean Yield Kilogram,<br/>Dozen, Dozen Pieces, Dozen Pair, Fiber Meter, Gross Containers, Gram,<br/>Gross, Hundred, Kilogram, 1,000 Cubic Meters, Lilogram, Total Sugars,<br/>Liter, Meter, Square Meter, Cubic Meter, Millicurie, Pieces, Proof Liter, Pack,<br/>Pairs, Running Bales, Square, Ton, 1,000.</li> <li>Commercial Invoice (CI UOM) – Barrel, Bundle, Bag, Bunch, Box,<br/>Canister, Centimeter, Container, Crate, Case, Carton, Cylinder, Dozen,<br/>Each, Envelope, Feet, Kilogram, Kilograms, Pound, Pounds, Liter, Meter,<br/>Packet, Pallet, Piece, Pieces, Proof Liters, Package, Pair, Pairs, Roll, Set,<br/>Square Meters, Square Yards, Tube, Yard.</li> </ul> |
| Unit Value                | Commercial value of the item.                                                                                                    |
| Unit Weight               | Weight of a single item. Usually only required when EEI filing.                                                                                                    |

#### **Carrier-Specific Settings**

Depending on your system, you may have some extra tabs configured under <u>*Package*</u> details to cover any carrier-specific settings that were not included in the other tabs.

| Shipment Number: SHP1000217<br>Shipment Weight: 0.75 | Status: InProgress               |
|------------------------------------------------------|----------------------------------|
| Overview Options LTL International                   | Amazon Items FedEx Canada Post   |
| Package 1                                            |                                  |
| Package 1 Package Type Small                         | Carrier specific (if configured) |

For example, the **Amazon Items** tab would be for adding **Seller SKU** and the **Quantity** of the items The **FedEx** tab has a special field for entering **Admissibility Package Type**. For more information about your carrier-specific settings (if configured) consult your system administrator.

### **Carriers**

Once your shipment details are in place, and all packages accounted for, you can advance to the **R Carriers** task page to determine how you want your orders to be shipped.

Use the <u>Carrier Services</u> side of the split workspace to select from the services available. Click Get Rate to calculate <u>Rate Shop Results</u> for each of the shipping services you selected.

| t, 90 S Cascade, 1200, Col | Shipping Opt                                                                                                    | ions                                                                                                    | <b>∂</b><br>⊘<br>Packag                                                                                                    | ie                                                                                                    |                   | <b>.</b>          |                                     |                                                                                                    |
|----------------------------|----------------------------------------------------------------------------------------------------|----------------------------------------------------------------------------------------------------|----------------------------------------------------------------------------------------------------|----------------------------------------------------------------------------------------------------|-------------------|-------------------|-------------------------------------|----------------------------------------------------------------------------------------------------|
| t, 90 S Cascade, 1200, Col | Shipping Opt                                                                                                    | ions                                                                                                    | <b>₽</b> ackag                                                                                                    | ie.                                                                                                    |                   | <b>.</b>          |                                     |                                                                                                    |
| t, 90 5 Cascade, 1200, Col | Shipping Opt                                                                                                    | ions                                                                                                    | Packag                                                                                                    | le                                                                                                    |                   |                   |                                     |                                                                                                    |
| t, 90 S Cascade, 1200, Col |                                                                                                    |                                                                                                    |                                                                                                    |                                                                                                    |                   | Carriers          |                                     | Sumr                                                                                                    |
|                            | orado Spr                                                                                                    | Shipper: A2<br>Carrier: Shop G                                                                                                    | ound                                                                                                    | Shipment Number: SHP:<br>Master Shipment:                                                                                                    | 001280            |                   | Status: InProgress<br>Weight: 16.00 |                                                                                                    |
|                            |                                                                                                    |                                                                                                    |                                                                                                    | Rate Shop Results                                                                                                    |                   |                   |                                     |                                                                                                    |
| T                          |                                                                                                    |                                                                                                    | Options -                                                                                                    | Get Rates                                                                                                    | Ship It           |                   |                                     |                                                                                                    |
| es S                       | elected Se                                                                                                    | ervice                                                                                                    | - Î                                                                                                    | Results                                                                                                    |                   |                   |                                     | -                                                                                                    |
| Name 🕏                     | : Carrier <del>v</del>                                                                                           | : Engine <del>v</del>                                                                                                    | 3                                                                                                    | FedEx Priority Overni                                                                                                    | ght (EasyPost)    |                   | Total Freight Cost:                 |                                                                                                    |
| 2nd Day                    | Rate Group                                                                                                    | Rate Group                                                                                                    |                                                                                                    | Delivery Days: 1                                                                                                    |                   |                   | \$63.31                             |                                                                                                    |
| Shop Ground                | Rate Group                                                                                                    | Rate Group                                                                                                    |                                                                                                    | V Delivery Date: 04/28/                                                                                                    | 2020 10:30 AM     |                   |                                     |                                                                                                    |
| A DUIE PYLE                | LTL                                                                                                    | NonRated                                                                                                    |                                                                                                    |                                                                                                    |                   |                   |                                     |                                                                                                    |
| Alliance                   | LTL                                                                                                    | NonRated                                                                                                    |                                                                                                    | UPS Ground (EasyPost)                                                                                                    |                   |                   | Total Freight Cost:                 |                                                                                                    |
| FedEx 2 Day                | FedEx                                                                                                    | EasyPost                                                                                                    |                                                                                                    | Delivery Days: 1                                                                                                    |                   |                   | \$0.CO¢                             |                                                                                                    |
| FedEy 7 Day &M             | FodEv                                                                                                    | FasyPost                                                                                                    | Retrieved rate                                                                                                    | es                                                                                                    |                   |                   |                                     |                                                                                                    |
|                            | es S<br>Name •<br>2nd Day<br>Shop Ground<br>A DUIE PYLE<br>Alliance<br>FedEx 2 Day<br>FedEx 2 Day<br>FedEx 2 Day | es Selected Se<br>Name : carrer<br>2nd Day Rate Group<br>Shop Ground Rate Group<br>A DUIE PYLE LTL<br>Alliance LTL<br>FedEx 2 Day AM FedEx<br>FedEx 2 Day AM FedEx | es Selected Service<br>Name 2 carrer 2 Engine 2<br>Ind Day Rate Group Rate Group<br>Shop Ground Rate Group Rate Group<br>A DUIE PYLE LTL NonRated<br>Alliance LTL NonRated<br>FedEx 2 Day FedEx EasyPost<br>FedEx 2 Day AM FedEx EasyPost | es Selected Service<br>Name * 2 Carrier * 2 Engine * 2<br>Znd Day Rate Group Rate Group<br>Shop Ground Rate Group Rate Group<br>A DUIE PYLE LTL NonRated<br>Alliance LTL NonRated<br>Alliance LTL NonRated<br>Ever 2 Day FedEx EasyPost<br>FedEx 2 Day FedEx EasyPost<br>FedEx 2 Day AM FedEx EasyPost | Rate Shop Results | Rate Shop Results | Rate Shop Results                   | Rate Shop Results  Cortors  Rate Shop Results  Carrier  Shop Ground  Rate Group  A DUE PYLE  LTL  NonRated  ADUE PYLE  LTL  NonRated  ADUE PYLE  LTL  NonRated  Carrier  Result  Results  FedEx 2 Day  FedEx  EasyPost FedEx  EasyPost FedEx  EasyPost FedEx  EasyPost FedEx  FedEx |

If you are working in <u>Packing Mode</u>, the carrier may come preselected by the incoming order. You could simply <u>Send Shipment</u> without changes. Although, you may want to override the default setting to explore other options and/or compare pricing.

#### **Carrier Services**

Choose from the list of carrier services or **Rate Group** in this panel to retrieve associated prices in <u>Rate</u> <u>Shop Results</u>. A **Rate Group** option retrieve rates for several services at the same time.

| fed           | ТХ                    |         |       | Options ▼             |
|---------------|-----------------------|---------|-------|-----------------------|
| - Carrier Ser | vices Keyword S       | earch   |       | Group By Engline      |
| Selected 🗢 🚦  | Name 🛎 📫              | Carrier | Eng   | Group By Carrier      |
|               | Group by Engine or    | Carrier | Eas   | Save Configuration    |
|               | FedEx 2 Day AM        | FedEx   | Eas   | D Reset Configuration |
|               | FedEx Express Saver   | FedEx   | EasyP | Post                  |
|               | FedEx First Overnight | FedEx   | EasyP | Post                  |
|               | FedEx Ground          | FedEx   | EasyP | Post                  |

Use the keyword search field and click **T** to locate specific carriers from the list. The criteria may be as simple as a single word (or even a partial word). Use the **Options T** dropdown to reorganize the options displayed under **Group by Engine** or **Group by Carrier**.

#### **Rate Groups**

A **Rate Group** is a list of comparable and/or popular carrier services grouped together for quick selection. They save you the time of searching and selecting each service individually for every shipment. Rate groups are usually predefined under **Pack & Ship** > **Configuration** > **Shipping** > **Rate Shop Groups** by your implementation consultant or administrator.

#### **Rate Shop Results**

Use the **Results Shop Results** panel to determine the best pricing for the carrier service and the shipment information you entered. If you select a specific service, you will get a rate for that service alone. Selecting multiple services or <u>Rate Groups</u>, returns rates for multiple services at the same time.

#### The get rate shop results:

- 1. Select checkboxes next to one or more carrier services or **Rate Group** listed under <u>Carrier Services</u> on the left side of the split workspace.
- 2. Click Get Rates or Get Rates under Rate Shop Results on the right side panel.

This invokes the rating engine, which lists results based on the current shipment for each carrier service selected. Results are ordered from lowest to highest price, listing

the <u>*Commitment*</u> and/or <u>*Errors*</u> where applicable. The first rate is highlighted in green.

- 3. Highlight the carrier service and rate from the results that best suits your price point requirements.
- Select Ship It. See <u>Send Shipment</u> on page 49 for further details.

| Results                                       |                     |
|-----------------------------------------------|---------------------|
| FedEx Ground (EasyPost)                       | Total Freight Cost: |
| Commitment: No Commitment                     | \$22.70             |
| Commitment Date:                              |                     |
|                                               |                     |
| UPS Ground Default Rate                       | Total Freight Cost: |
| Commitment: 02/08/2018 11:00 PM               | \$23.94             |
| <ul> <li>Commitment Date: 2/8/2018</li> </ul> |                     |
| FedEx Express Saver (EasyPost)                | Total Freight Cost: |
| Commitment- 02/08/2018 04-30 PM               | \$46.14             |
| communenc. 02/00/2010 04.50 PM                | +                   |

#### Commitments

An important aspect of rating multi-carrier shipping is the comparison of service commitments by various carriers, using destination city, state, and postal code in their calculations. The published commitment date and time is listed in rating results and is subject to the terms and conditions of each carrier selected.

The commitment represent the package's guaranteed delivery time in increments of ten minute intervals, from the preceding midnight of the date tendered to the carrier, in the destination time zone, according to carrier-dependent business days.

| UPS Ground (EasyPost)           | Total Freight Cost: |
|---------------------------------|---------------------|
| Commitment: 02/08/2018 11:00 PM | \$23.94             |
|                                 |                     |

#### **Errors**

Results may show an error that is preventing the carrier service from being rated by the rating engine.

When the result returns an error, there will be a brief message explaining the cause. Some errors can be easily corrected by going back and editing incorrect <u>Package</u> dimensions, weight, or delivery options.

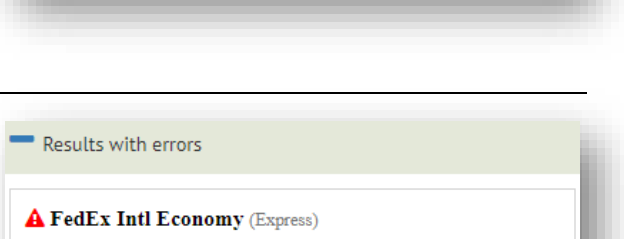

21: ERROR: [522] Destination country code missing or invalid

### **Summary**

The Summary page of the <u>Shipping</u> workcenter displays once you decide to <u>Send Shipment</u>, as described below. If you have reason to *delay completion* of the shipment at this point, you can opt to select *Hold Shipment* instead.

#### **Send Shipment**

If you are satisfied with selected carrier service and rating engine on the <u>Carriers</u> tab, click **Ship It** on the **Rate Shop Results** menu bar to complete the shipment. A popup message indicates that the shipment has been completed, at which point the <u>Shipping</u> workcenter switches to a final **Summary**.

| ₽<br>Ø                               |                      | ≣                                             |                        |                                        |             | <b></b>  |                                    |      |
|--------------------------------------|----------------------|-----------------------------------------------|------------------------|----------------------------------------|-------------|----------|------------------------------------|------|
| Ship To                              | St                   | ipping Options                                | Packa                  | ge                                     |             | Carriers |                                    | Summ |
| Ship To: Ross Elliott, 90 S Cascade, | , 1200, Colorado Spr | Shipper: A2<br>Carrier: FedEx Grou            | nd                     | Shipment Number: S<br>Master Shipment: | HP1001264   |          | Status: Completed<br>Weight: 20.75 |      |
| 1<br>ORDERS                          | D PALLETS            |                                               | <b>3</b><br>PACKAGES   |                                        | 10<br>UNITS |          | DURATION                           | C    |
| Shipment Cost Breakdown              |                      |                                               |                        |                                        |             |          |                                    | -    |
| Payment Terms:<br>Prepaid            | Ŧ                    | Discount<br>Discounted Rate<br>Published Rate | (\$46.<br>\$37<br>\$84 | <u>88)</u><br>792<br>.80               |             |          |                                    |      |
| Additional Information               |                      |                                               |                        |                                        |             |          |                                    | +    |
|                                      |                      |                                               |                        |                                        | Ponun Mess  | 200      |                                    |      |

Tracking number(s) are returned for the shipment; at which point, the shipment has been added to the carrier's manifest, final freight costs are returned, and no further changes can be made. Note that the shipment status can be verified under *Shipment*, page 57.

Labels, packing lists, and other shipping reports print automatically where configured to do so. Advance shipment notifications (for EDI), alerts, or email notifications are sent out where configured to do so. You can also reprint labels at any time, as described under Printing Labels and Reports, page 62.

#### **Hold Shipment**

There are certain situations where you may need to *hold* the shipment after rating. If you are waiting on certain package details, but you need to get a tracking number and print carrier labels using estimated weights or dimensions, the shipment can be left in 'Hold' status to be completed later.

For example, some organizations prefer to batch print a series of shipments using estimated weights and pack them at a later time. Variations in weight are usually caught at an end-of-line station, where the operator can verify the final weight and what actually is making it onto the trailer before cutoff time.

When you obtain the information you need, you can then select the shipment in <u>Shipment</u>, which allows you to make adjustments for weight, dimensions, and other options before you <u>Send Shipment</u>.

Refer to the instructions on the following page.

#### To hold the shipment:

- 1. Begin the shipment as usual following the <u>Shipping Mode</u> or <u>Packing Mode</u> methods described in previous sections.
- 2. *Important*: Ensure that the Ship to Hold check box is selected on the <u>Shipping Options</u> task page.
- 3. Select the carrier service you want on the <u>Carriers</u> task page.
- 4. Click 💾 Save Shipment from the Options 🔻 dropdown on the <u>Shipping Action Bar</u>.
- 5. Click 💭 Ship It (or 🕇 Quick Ship) to complete the shipment.

Upon successful completion, some details of the shipment will be greyed out and no longer editable. Tracking number(s) are returned for the shipment; however, because of the 'Hold' status the shipment is not included on the carrier manifest for the day.

- 6. Once the remaining information is known, you can select the shipment again via <u>Shipment</u> to make final adjustments.
- 7. When ready, the shipment can be sent out as described under <u>Send Shipment</u>, at which point the status will move to 'Completed.'

## Orders

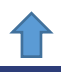

The **Orders** grid provides a central location for you to manage all the order records coming through your Pack & Ship integration scheme. Your shipments usually begin by selecting orders in the <u>Shipping</u> workcenter. With the **Orders** grid, you have wider visibility to manage multiple orders at the same time, with added functionality to edit, group, print, and ship them directly.

To access your order records, select **Pack & Ship > Orders** via the Foundry **E Menu**.

|            |        |               |          |           |              |       |              | Group       | •   | B Print       | Batch  | suib • 0-9 suib | Settings 👻    | Ċ.  | □ •             | ų         |     |
|------------|--------|---------------|----------|-----------|--------------|-------|--------------|-------------|-----|---------------|--------|-----------------|---------------|-----|-----------------|-----------|-----|
| $\bigcirc$ | Orde   | rs 🗙          |          |           |              | Orde  | ers Act      | ion Bar     |     |               |        |                 |               |     |                 |           |     |
| Orders     |        |               |          |           |              |       |              |             |     |               |        |                 |               |     |                 |           | E   |
| 🔗 Edit     | 🗙 Dele | te 🎲 Tags     | ; 🔀 :    | Export    |              |       |              |             |     |               |        |                 |               |     |                 | Opti      | ons |
| Progress   | ÷ : s  | itatus 🗢 🚦    | Document | Number 🗘  | 1 Order Date | e 🗢 🚦 | Customer Ord | er Number 🖨 | : C | ustomer Numbe | • :    | Customer Name 🖨 | 1 Order Total | ¢ : | Carrier Servic  | ce Code 🕯 | ÷   |
|            | l.     | n Progress    | 1256     |           | 5/31/2019    | )     | 1256         |             | 1   | 89334814751   |        | Josh Wayne      | 14.93         |     | FirstPackage    |           |     |
|            | F      | Ready to Ship | 1273     |           |              |       | 1273         |             |     |               |        |                 | 22,41         |     | Priority Priori | ity Mail  |     |
|            | F      | Ready to Ship | 1272     | Main      | grid         |       | 1272         | То          | acc | ess ad        | ditior | nal tabs        | 20.41         |     | Priority Priori | ity Mail  |     |
|            | F      | Ready to Ship | 1270     |           | //25/2019    | ,     | 1270         |             |     |               |        |                 | 15.41         |     | Priority Priori | ity Mail  |     |
|            | h      | n Progress    | 1269     |           | 7/22/2019    | )     | 1269         |             | 1   | 194815848525  |        | Ross Elliott    | 654.41        |     | Priority Priori | ity Mail  |     |
|            | l.     | n Progress    | 1268     |           | 7/12/2019    | )     | 1268         |             | 1   | 194815848525  |        | Ross Elliott    | 62.8          |     | Priority Priori | ity Mail  |     |
|            | F      | Ready to Ship | 1267     |           | 7/11/2019    | )     | 1267         |             | 1   | 194815848525  |        | Ross Elliott    | 727.19        |     | Priority Priori | ity Mail  |     |
|            | F      | Ready to Ship | 1266     |           | 7/8/2019     |       | 1266         |             | 1   | 194815848525  |        | Ross Elliott    | 504.88        |     | Priority Priori | ity Mail  |     |
|            | F      | Ready to Ship | 1264     |           | 6/19/2019    | ,     | 1264         |             | 1   | 89334814751   |        | Josh Wayne      | 15.41         |     | Priority Priori | ity Mail  |     |
|            | F      | Ready to Ship | 1262     |           | 6/12/2019    | 9     | 1262         |             | 1   | 89334814751   |        | Josh Wayne      | 15.41         |     | Priority Priori | ity Mail  |     |
|            | h      | n Progress    | 1258     |           | 6/11/2019    | )     | 1258         |             | 1   | 849745768525  |        | Ross Elliott    | 62.8          |     | Priority Priori | ity Mail  |     |
|            | h      | n Progress    | 1257     |           | 5/31/2019    | ,     | 1257         |             | 1   | 89334814751   |        | Josh Wayne      | 20.41         |     | Priority        |           |     |
|            | l.     | n Progress    | 1255     |           | 5/28/2019    | 9     | 1255         |             | 6   | 26054201435   |        | Ross Elliott    | 42.77         |     | Priority        |           |     |
|            | h      | n Progress    | 1253     |           | 5/15/2019    | )     | 1253         |             | 6   | 26054201435   |        | Ross Elliott    | 37.78         |     | Priority        |           |     |
|            | l.     | n Progress    | 1250     |           | 5/10/2019    | )     | 1250         |             | 6   | 26054201435   |        | Ross Elliott    | 22.69         |     | Priority        |           |     |
| •          |        |               |          |           |              |       |              |             |     |               |        |                 |               |     |                 |           |     |
|            | 2 3    | 4 5 (1        | F)(F)    | l5 🔻 iter | ms per page  |       |              |             |     |               |        |                 |               |     | 1 - 15 of 29    | 0 items   |     |

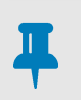

#### NOTE

Order records include links to additional panels of information. When you select an order, look for the  $\bigcirc$  button on the top right corner of the grid to access further details.

The following sections describe the information contained in your order records, as well as what you can do with your orders when you select them from this grid:

- <u>Order Details</u>, outlining the contents of each order record, below
- Order Tools, describing controls for managing and shipping orders from the grid, page 56

#### **Grid Functionality**

The grid format in TrueCommerce Foundry includes several built in controls to help you find and organize your data. See <u>Working with Grid Data</u> on page 10. Another way to find records quickly is to use the Q search control on the action bar. This opens a <u>Search Panel</u> to the right side of the grid. To <u>Export</u> order records, click  $\boxed{x}$  Export on the grid control bar.

### **Order Details**

The main **Orders** grid (illustrated above) provides relevant details about each order record at different stages in the fulfillment process. This section covers <u>Common Order Fields</u>, how to access the <u>Underlying</u> <u>Details</u> of an order, and provides instructions for <u>Editing an Order</u> where applicable.

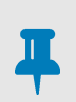

#### NOTE

Your orders will be configured differently than the examples in this documentation. Refer to the channel sources for the order field definitions specific to your Pack & Ship integration.

#### **Common Order Fields**

| Field                  | Description                                                             |
|------------------------|-------------------------------------------------------------------------|
| Status                 | Current stage in processing of an order. See <u>Status Codes</u> below. |
| Tags                   | User defined tags for organization purpose. See <u>Tags</u> below.      |
| Order Date             | Date set/changed via the 🛱 calendar control                             |
| PO Number              | Purchase order number                                                   |
| Document Number        | Order document number                                                   |
| Document Type          | Order document type                                                     |
| Weight                 | Weight of items in order                                                |
| Weight UoM             | Unit of measure for the weight dimension                                |
| Requested Ship Date    | Date set/changed via the 💾 calendar control                             |
| Purchase Order Date    | Date set/changed via the 💾 calendar control                             |
| Store Number           | Assigned store number                                                   |
| Department Number      | Assigned department number                                              |
| Customer Number        | Customer's number                                                       |
| Customer Name          | Customer's name                                                         |
| Shipper                | Shipping company                                                        |
| Order Group            | Unique group number if order was assigned to a group                    |
| Carrier Service Code   | Carrier assigned service code                                           |
| Ship By Date           | Date set/changed via the 💾 calendar control                             |
| Arrive By Date         | Date set/changed via the 💾 calendar control                             |
| Order Sub Total        | Sub total amount prior to taxes, etc.                                   |
| Order Total            | Total amount for the order                                              |
| Order Taxes            | Total taxes for the order                                               |
| Order Markups          | Markup value for customer order                                         |
| Freight Amount         | Total cost for all containers charged by the Carrier service            |
| Order Discounts        | Total of carrier discounts included in the order                        |
| Carrier Account        | Account number with shipping company                                    |
| Freight Payment Method | Method used by service provider for freight payment                     |

The <u>Underlying Details</u> of an order, such as item quantities and addresses, are discussed on page 53.

#### **Status Codes**

The status code determines if changes can be made when *Editing an Order*.

Ready To Ship Available and displayed in the Add Orders fly out panel of the <u>Shipping</u> workcenter

- In Progress Selected and currently shipping
- **Completed** Recently shipped. Display/Hide these records via the grid <u>Search Panel</u>

Archived Placed in the archive. Display/Hide these records via the grid Search Panel

#### Tags

You can add tags to your order records for quick reference and search purposes.

To add a tag to a selected order record, click **Tags** on the grid control bar. This launches the **Tags** editor for adding, removing, and creating tags.

Select a tag from the dropdown options and then click Save on the action bar.

| 🕥 🕟 🛛 lags 🗸  |   |
|---------------|---|
| Add or Remove |   |
| Add           |   |
| O Remove      |   |
| Tags          |   |
|               | × |
| ONLINE        |   |
| PRIORITY      |   |
|               |   |
|               |   |

#### **Underlying Details**

In addition to the fields displayed on the main **Orders** grid, you can drill down to access further information about the order selected. Click the **O** button on the top right corner of the grid to open additional panels under <u>Order Items</u>, <u>Order References</u>, and the <u>Addresses</u> tabs, described below.

To exit the additional panels, click the O button at the top left of the page.

#### Order Items

**Orders Order Details Order Items** — Select this tab on the **Order Details** page to see details of the products in the selected order. To *Export* these records, click **x Export** on the grid control bar.

| Orders                                                                                                    |                                                                                                    |                                                          |                                      |                                                           |                                                 |             |                |                     |                                        |
|----------------------------------------------------------------------------------------------------|----------------------------------------------------------------------------------------------------|----------------------------------------------------------|--------------------------------------|-----------------------------------------------------------|-------------------------------------------------|-------------|----------------|---------------------|----------------------------------------|
| Export                                                                                                    |                                                                                                    |                                                          |                                      |                                                           |                                                 |             |                |                     | Options -                              |
| Master Shipment Nu                                                                                                    | mber 🗢 🚦 Order Group 🗸                                                                                                    | Progress 🗢                                               | Status 🗢                             | 🕴 Order Date 🖨                                            | 🕴 PO Number 🗢                                   | Document    | t Number 🗢 🚦   | Docum               | nent Type 🗢                            |
|                                                                                                    |                                                                                                    |                                                          | Ready to Ship                        | 4/3/2018                                                  | PO093316730                                     | 09331673    | 50             |                     |                                        |
|                                                                                                    |                                                                                                    |                                                          |                                      |                                                           |                                                 |             |                |                     |                                        |
| €                                                                                                    |                                                                                                    |                                                          |                                      |                                                           |                                                 |             |                |                     | •                                      |
|                                                                                                    | 100 v items per page                                                                                                    |                                                          |                                      |                                                           |                                                 |             |                | 1 - 1 of 1          | Litems 🔿                               |
|                                                                                                    | 100 v items per page                                                                                                    | rty Bill Address Retu                                    | ırn Address Bill Ti                  | o Address Mark For A                                      | Address                                         |             |                | 1 - 1 of 1          | Litems 🖒                               |
| Crder Items Order Ref                                                                                                    | 100 v items per page                                                                                                    | rty Bill Address Retu                                    | ırn Address 🛛 Bill Ti                | o Address Mark For                                        | Address                                         |             |                | 1 - 1 of 1          | Litems 🔿                               |
| Crder Items Order Ref                                                                                                    | 100 v Items per page<br>erences Ship To Address 3rd Pa                                                                              | rty Bill Address Retu                                    | irn Address Bill Ti                  | ö Address Mark For J                                      | Address                                         |             |                | 1 - 1 of 1          | Litems O                               |
| Criter Items Order Ref                                                                                                    | 100 v items per page<br>erences Ship To Address 3rd Pa<br>addt<br>‡ Sales Line Number \$ ‡                                          | rty Bill Address Retu<br>Fulfilled Quantity \$           | ırn Address Bill T                   | o Address Mark For ,<br>Quantity Uo M ♦ ႏ                 | Address<br>Ordered Quantity 🕈                   | : Ordered Q | uantity Uo.M ♦ | 1 - 1 of 1          | Detions -                              |
| Image: state state | 100     v     items per page       ierences     Ship To Address     3rd Pate       Edit         §     Sales Line Number         002 | rty Bill Address Retu<br>Fulfilled Quantity \$<br>5      | rm Address Bill T                    | o Address Mark For J<br>Quantity Uo M ¢ ॄ                 | Address<br>Ordered Quantity 🕈                   | i Ordered Q | uantity Uo M 🗘 | 1 - 1 of 1<br>: Sul | Litems O<br>Options -<br>bline Number  |
|                                                                                                    | 100     v     items per page       ierences     Ship To Address     3rd Pai       Edit                                              | rty Bill Address Retu<br>Fulfilled Quantity \$<br>5<br>5 | rm Address Bill T<br>: : Fulfilled ( | o Address Mark For ,<br>Quantity Uo M ¢ ∯<br>S order iten | Address<br>Ordered Quantity ≑<br>n detail seria | : Ordered Q | uantity Uo M 🕏 | 1 - 1 of 1<br>* Sul | Litems ()<br>Options –<br>bline Number |

To make changes to existing order items, double-click on a record to make it editable. Click  $\checkmark$  Save on the grid control bar to save your changes. To access detail serial lots associated with a selected order item, click the O button on the top right corner of the grid.

#### **Order References**

Orders Order Details Order References — Select this tab on the Order Details page to view or edit order references. To *Export* these records, click x Export on the grid control bar.

| Orders            |                  |                     |                    |               |              |        |              |          |                  |   |               |             |        |            |        |
|-------------------|------------------|---------------------|--------------------|---------------|--------------|--------|--------------|----------|------------------|---|---------------|-------------|--------|------------|--------|
| Export            |                  |                     |                    |               |              |        |              |          |                  |   |               |             |        | Opti       | ions   |
| Master Shipment   | lumber 🗢 🚦       | Order Group 👻 🚦     | Progress 🖨         | : Status      | ¢            | :      | Order Date 🗢 | :        | PO Number 🖨      | : | Document Nu   | mber 🗢      | : Do   | ocument Ty | pe 🖨   |
|                   |                  |                     |                    | Ready         | to Ship      |        | 4/6/2018     |          | P0085436607      |   | 085436607     |             |        |            |        |
| 4                 |                  |                     |                    |               |              |        |              |          |                  |   |               |             |        |            | •      |
|                   | 100 v iter       | ns per page         |                    |               |              |        |              |          |                  |   |               |             | 1-10   | of 1 items | Ċ      |
| Order Items Order | eferences Ship T | o Address 3rd Part  | ty Bill Address Re | eturn Address | 5 Bill To A  | ddress | Mark For Ac  | ldress   |                  |   |               |             |        |            | ^      |
| X Export          | _                |                     |                    |               |              |        |              |          |                  |   |               |             |        | Opti       | ions   |
| Integer _ Referen | Field 1 🗢 🔋      | Integer _ Reference | Field 2 🗢 🚦        | Integer _ Re  | ference Fiel | ld 3 🖨 | : Intege     | er _ Ref | erence Field 4 🖨 | : | Integer _ Ref | ference Fie | ld 5 🖨 | : Strin    | ng _ R |
|                   |                  |                     |                    |               |              |        |              |          |                  |   |               |             |        |            |        |
|                   |                  |                     |                    |               |              |        |              |          |                  |   |               |             |        |            |        |

#### Addresses

**Orders Order Details O Ship To Address, etc.** — The remaining tabs on the **Order Details** page provide access to the different accounts and address records associated with an order.

|                                             |                                                 |                          |          | E        |          | 4          |
|---------------------------------------------|-------------------------------------------------|--------------------------|----------|----------|----------|------------|
| Order Details 085                           | 436607 🗸                                        |                          |          |          |          |            |
| Orders                                      |                                                 |                          |          |          |          |            |
| X Export                                    |                                                 |                          |          |          |          | Option     |
| Master Shipment Number 🗢 🚦 Order G          | oup 🗸 🕴 Progress 🗢 👔 Status 🗢                   | Order Date 🗢 👔 PO Number | Document | Number 🖨 | : Doc    | ument Type |
|                                             | Ready to Ship                                   | 4/6/2018 PO08543660      | 08543660 | 17       |          |            |
|                                             |                                                 |                          |          |          |          |            |
|                                             |                                                 |                          |          |          |          |            |
| items per p                                 | ige                                             |                          |          |          | 1 - 1 of | 1 items    |
| Order Items Order Reference Ship To Addres  | 3 3rd Party Bill Address Return Address Bill To | Address Mark For Address |          |          |          |            |
|                                             |                                                 |                          |          |          |          |            |
| 🕂 New 🧪 Edit 🔟 Clear 🐻                      | Save 🗙 Cancel                                   |                          |          |          |          |            |
| Company:                                    | Address 1:                                      | Address 2:               |          |          |          |            |
| Standard Dist of DE                         | 100 MEWS DR                                     |                          |          |          |          |            |
|                                             |                                                 |                          |          |          |          |            |
| Address 3:                                  |                                                 |                          |          |          |          |            |
| Address 3:                                  |                                                 |                          |          |          |          |            |
| Address 3:                                  | State:                                          | Postal Code:             |          |          |          |            |
| Address 3: City: NEW CASTLE                 | State:<br>DE                                    | Postal Code:             |          |          |          |            |
| Address 3: City: NEW CASTLE Country:        | State:<br>DE                                    | Postal Code:<br>19720    |          |          |          |            |
| Address 3:  City:  NEW CASTLE  Country:  US | State:<br>DE                                    | Postal Code:<br>19720    |          |          |          |            |

Where:

Ship To Address

Destination of order

**3rd Party Bill Address** 

Recipient of shipping charges if other than the one listed for Ship To

| Return Address   | Location where products in the order can be returned by purchaser           |
|------------------|-----------------------------------------------------------------------------|
| Bill To Address  | Recipient of charges if other than the one listed for Ship To               |
| Mark For Address | Final destination for packages if Ship To is to be an intermediary location |

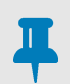

### NOTE

For more information about the different billing and delivery addresses used in Pack & Ship, see <u>Ship</u> <u>To</u> in the <u>Shipping</u> workcenter, page 27.

Select one of these tabs on the **Order Details** page to view or edit the associated address. To enter a new address under the selected tab, click **+** New on the grid control bar. To make changes to the current address, click **>** Edit. Click **>** Save to save your changes.

#### Editing an Order

Depending on the order status, you may be able to edit details of an order prior to shipping.

#### To edit an order:

- 1. Highlight an order in the <u>Orders</u> grid where its status allows editing.
- 2. Click *Edit* on the grid control bar to launch the **Orders** editor.

| Orders            |        |                |          |                     | (        |
|-------------------|--------|----------------|----------|---------------------|----------|
| Tags              | Order  | Date           |          | PO Number           |          |
|                   | 4/3/   | 2018           | ti i     | P0093316730         |          |
| Document Number   | Docum  | nent Type      |          | Weight              |          |
| 093316730         |        |                | Forundo  |                     | <b>*</b> |
| Weight UoM        | Reque  | sted Ship Date | For unde | enying details      |          |
|                   | 4/11   | /2018          | ***<br>  |                     |          |
| Invoice Date      | Releas | e Number       |          | Purchase Order Date |          |
|                   |        |                |          | 3/24/2018           |          |
| Cust PO Number    | Master | r Order Number |          | Store Number        |          |
| CUSTPO093316730   |        |                |          | STORE01             |          |
| Department Number | Custor | ner Number     |          | Customer Name       |          |
|                   |        |                |          |                     |          |

- 3. Add or change any of the details for the selected order as per the descriptions listed under <u>Common</u> <u>Order Fields</u>, on page 52.
- 4. Click the S button to edit <u>Underlying Details</u> that are not on the main grid.
- 5. When you are finished with the editor, click ✓ Save on the action bar to save your changes and return to the main grid.

To delete a selected record, click **X Delete** on the grid control bar. Click **V Save** on the grid control bar to save your changes.

## **Order Tools**

Along with the ability to organize and edit <u>Order Details</u>, the **Orders** grid also includes many of the same tools for shipping orders that are available in the <u>Shipping</u> workcenter. The main difference here is that you will be able to work with multiple orders at the same time using the functionality of a grid.

- Locate specific orders quickly via the Q search control on the action bar. This opens the <u>Search</u> <u>Panel</u> on the right side of the grid.
- Filter, hide, and rearrange columns. See full instructions under <u>Working with Grid Data</u> on page 10.
- To select a range of orders, highlight the first record, hold down the **Shift** key, and then click on the last record.
- To select multiple (but not consecutive) orders, hold down the **Ctrl** key while clicking on various records in the grid.

#### **Orders Action Bar**

The following controls provide additional functionality for working with records in the Orders grid.

| Group 🔻    | Print                 | 🗧 Batch Ship 🔻                                                     | Ship                                         | Settings 🔻                                               |
|------------|-----------------------|--------------------------------------------------------------------|----------------------------------------------|----------------------------------------------------------|
| 🗍 Group 🔻  | Dro<br>opt            | pdown menu op<br>ion to consolidat                                 | itions to ac<br>e multiple                   | dd to or rem<br>selected or                              |
| 🖶 Print    | Sav                   | ves a PDF versio                                                   | on of selec                                  | ted order d                                              |
| Batch Ship | ov Dro<br>€<br>€<br>& | opdown menu op<br>Packing<br>Full Case Packir<br>Cartonization     | tions for s<br>For ba<br>ng For ba<br>For ba | hipping mu<br>tch packing<br>tch full cas<br>tch packing |
| 🕞 Ship     | Op<br>ord<br>top      | ens the <u>Shipping</u><br>lers selected fron<br>left of the page. | workcent<br>n the grid.                      | er in <u>Packii</u><br>To return t                       |
| Settings 🔻 | Dro<br>Pro<br>III (   | opdown menu op<br>Save Default Se<br>Clear Default Se              | tions:<br>earch Set<br>earch Set             | Sets <u>Se</u><br>Remove                                 |

## **Shipment History**

Use Pack & Ship **Shipments History** to track and manage your shipments, both past and present. The <u>Shipment Fields</u> for each record in the grid contains relevant details about the shipment. Note that the information displayed and the ability to cancel or change a shipment depends on the <u>Shipment Status</u> field, page 58.

To access shipment records, select **Pack & Ship > Shipment History** via the Foundry **E Menu**.

| ( | <u>)</u> |              |             |                  | 💾 View Shipn        | nent 🚫 Void Shipment(s) | 🔒 Print L  | abels   | Shipment :  | Summary      | Tools 🔻     | Shipment Views 🔻  | 2 🗅 q                              |
|---|----------|--------------|-------------|------------------|---------------------|-------------------------|------------|---------|-------------|--------------|-------------|-------------------|------------------------------------|
| 1 |          |              |             |                  |                     |                         |            |         |             |              |             | Tracking Shipment | t Structure Cost                   |
|   | ĭ A      | Archived 🗢 🛛 | Shipper 🗢 🔋 | Ship Date 👻 🚦    | Shipment Number 🗢 📲 | Document Number 🗢 🚦     | Status 🚦   | Package | e Count 🗢 🚦 | Ship To      | City 🖨      |                   |                                    |
|   |          |              | A2          | 7/25/2019        | SHP1001238          | 1271                    | Completed  | 3       |             | Columb       | us 🔺        | Truz              | Commerce                           |
|   |          |              | A2          | 7/25/2019        | SHP1001239          | 1274                    | Completed  | 1       |             | Columb       | us          | nue               |                                    |
|   |          |              | A2          | 7/25/2019        | SHP1001242          | 1275                    | Completed  | 1       | -0          | Columb       | us          |                   |                                    |
|   |          |              | A2          | 7/25/2019        | SHP1001243          | 1276                    | Completed  | 1       |             | Columb       | us          | U                 |                                    |
|   |          |              | A2          | 7/25/2019        | SHP1001244          | 1232                    | InProgress | 1       |             | COLORA       | ADO SPRI    | Pre-Transit In 1  | Transit Out for Delivery Delivered |
|   |          |              | A2          | 7/25/2019        | SHP1001245          | 1234                    | InProgress | 1       |             |              |             |                   |                                    |
|   |          |              | A2          | 7/18/2019        | SHP1001228          | 1248                    | Completed  | 6       | Ca          | rrier        | Pane        | Estin             | nated Delivery Date                |
|   |          |              | A2          | 7/1/2019         | SHP1001213          | 1245                    | Completed  | 1       |             | Cotorau      | o opring:   | Frie              | dav. Jul 26                        |
|   |          |              | A2          | 6/19/2019        | SHP1001208          | 1235                    | Void       | 1       |             | COLORA       | ADO SPRI    |                   |                                    |
|   |          |              | A2          | 6/19/2019        | SHP1001210          | 1265                    | Completed  | 1       |             | Col          |             |                   |                                    |
|   |          |              | A2          | 6/11/2019        | SHP1001197          | 1260                    | Completed  | 1       |             | Cot          | Shipr       | ments Grid        | t k                                |
|   |          |              | A2          | 6/7/2019         | SHP1001188          | 1225                    | InProgress | 1       |             | Ma           |             |                   |                                    |
|   |          |              | A2          | 6/7/2019         | SHP1001189          | 1229                    | InProgress | 1       |             | Dublin       |             |                   |                                    |
|   |          |              | A2          | 6/6/2019         | SHP1001187          | 1224                    | InProgress | 1       |             | Manitou      | u Springs   |                   | FedEx.                             |
|   | •        |              | A2          | 6/4/2019         | SHP1001184          | 1215                    | InProgress | 1       |             | Manitou      | u Springs 🔻 | 78                | 88682539740                        |
|   |          | 1 2          | 3 () () 15  | 👻 items per page |                     |                         |            |         | 1 - 1       | 15 of 40 ite | ms 🔿        |                   |                                    |

The records listed on the **Shipments** grid contain important details about your shipments that can be viewed at a glance. Click on specific records to perform the following:

- Look up the details of a completed shipment (View Shipment, page 60)
- Make changes to pending shipments (<u>Edit Shipment</u>, page 60)
- Void or remove selected shipments from the list (Cancel Shipment(s), page 61)
- Print labels and other documents for shipments (*Printing Labels and Reports*, page 62)

#### **Tracking Packages**

You can check out the tracking number and status, as well as the structure and calculated cost of selected shipments via the <u>Carrier Panel</u> to the right of the grid.

#### **Grid Functionality**

The grid format in TrueCommerce Foundry includes several built in controls to help you find and organize your data. See <u>Working with Grid Data</u>, on page 10. Another way to find records quickly is to use the Q search control on the action bar. This opens a <u>Search Panel</u> to the right side of the grid. To <u>Export</u> shipment records, click  $\boxed{x}$  Export on the grid control bar.

| Field     | Description                                               |
|-----------|-----------------------------------------------------------|
| Archived  | Checkbox to indicate that this shipment is to be archived |
| Shipper   | Party who initiates shipment                              |
| Ship Date | Date the shipment was started                             |

#### Shipment Fields

| Field                | Description                                                           |
|----------------------|-----------------------------------------------------------------------|
| Shipment Number      | Generated shipment number                                             |
| Order Number         | Order associated with shipment                                        |
| Status               | Status indicator, as described under Shipment Status, described below |
| Manifest Status      | Indicates if this shipment is included in an end-of-day manifest      |
| Туре                 | Indicates if this is a regular or master shipment (if configured)     |
| Child Shipment       | Indicates if this shipment belongs to a master shipment               |
| Carrier Service Name | Assigned carrier service name (UPS Ground, Next Day Air)              |
| Package Count        | Number of packages in the shipment                                    |
| Payment Terms        | Party who pays freight charges.                                       |
| Account Number       | Frequent shippers will have an account number assigned per carrier    |
| Ship To City         | Destination city                                                      |
| Ship To State        | Destination state or province                                         |
| Ship To Country      | Destination country                                                   |
| Weight               | Total weight of the shipment                                          |
| Shipping Mode        | Set to either <u>Shipping Mode</u> or <u>Packing Mode</u> .           |
| LTL                  | Checkbox to indicate that this shipment is deemed less than load.     |

## **Shipment Status**

The status of a shipment determines if any further changes can be made once it has been saved in the system. The following table describes each status that may be placed on shipments.

#### Status Settings

| Status        | Description                                                                                                    |
|---------------|----------------------------------------------------------------------------------------------------|
| InProgress    | Indicates that the shipment was started, but then it was stopped and saved. You are able to re-open and finish the shipment at any time. See <u>Editable</u> below.                                                                                                    |
| Ready To Ship | The shipment is set ready to be shipped. At this stage, no addresses can be changed. However, you can make some adjustments to package details, carrier service, the shipper, and the shipment number. See <u>Editable</u> below.                                                                                                    |
| Hold          | Indicates that shipping labels have been printed, a tracking number has been assigned, but the shipment is not yet included on a carrier manifest for the day. The carrier, ship date, commodity value, and dimension UOM can still be adjusted and sent, at which point the shipment will be added to the manifest, the final freight costs returned, and the status will move to <b>Completed</b> . See <u>Editable</u> below. |
| Completed     | Either the shipment has been picked up already, or it has been added to a carrier manifest for the day. No further changes can be made. Tracking information, final freight costs, and carrier labels are provided. The only change possible is to <i>void</i> it. See <u>Completed</u> below.                                                                                                    |
| Void          | Shipment was removed from a carrier manifest and is no longer a valid shipment.                                                                                                    |
| Error         | Shipment has not completed successfully due to errors in the process.                                                                                                    |

#### **Editable**

Selecting shipments in <u>Shipment History</u> that show a status message that allows them to be changed will invoke the **Edit Shipment** and **Edit Shipment** and **Edit Ship** 

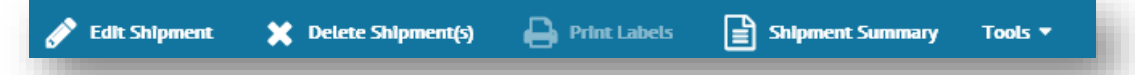

The Print Labels control is greyed out to indicate that the shipment has not been completed, so there are no labels or reports available to be printed yet. The functionality available to most editable shipments would be covered by the <u>Shipping</u> workcenter discussed on page 25.

#### Completed

Selecting completed shipments in <u>Shipment History</u> will toggle the action bar to display  $\Box$  View Shipment,  $\oslash$  Void Shipment(s), and  $\ominus$  Print Labels controls.

| View Shipment | Vold Shipment(s) | 🔒 Print Labels | Shipment Summary | Tools 🔻 |
|---------------|------------------|----------------|------------------|---------|
|               |                  |                |                  |         |

Quick details and tracking information are provided on the carrier panel, described next. For other options, see <u>View Shipment</u> and Printing Labels and Reports.

### **Carrier Panel**

When you click on a record, the panel to the right of the **Shipments** grid contains carrier generated information about the selected shipment. If the shipment is completed, you can follow delivery progress under the <u>Tracking</u> tab. Other shipment data is found under <u>Cost</u> and <u>Shipping Structure</u>.

|              |             |                  |                     |                 |                |                      |                       |                   | Tracking Shipment Structure Cost                  |
|--------------|-------------|------------------|---------------------|-----------------|----------------|----------------------|-----------------------|-------------------|---------------------------------------------------|
| Archived 🗢 🚦 | Shipper 🗢 🚦 | Ship Date 🗸 🚦    | Shipment Number 🖨 👔 | Document Number | r 🗢 🔋 Status 🔋 | Carrier Service Name | e 🗢 🕴 Package Count 🖨 | : Payment         |                                                   |
|              | A2          | 7/26/2019        | SHP1001250          |                 | InProgress     |                      |                       | SHIPPER *         |                                                   |
|              | A2          | 7/25/2019        | SHP1001238          | 1271            | Completed      | FedEx Priority (     | Tracking Tab          | SHIPPER           | noeconnierce                                      |
|              | A2          | 7/25/2019        | SHP1001239          | 1274            | Completed      | FedEx Priority C     |                       | SHIPPER           |                                                   |
|              | A2          | 7/25/2019        | SHP1001242          | 1275            | Completed      | FedEx Ground         | 1                     | SHIPPER           |                                                   |
|              | A2          | 7/25/2019        | SHP1001243          | 1276            |                |                      | 1                     | SHIPPER           | Pre-Transit In Transit Out for Delivery Delivered |
|              | A2          | 7/25/2019        | SHP1001248          |                 | Breadc         | rumb Bar             | 6                     | SHIPPER           | Estimated Delivery Date                           |
|              | A2          | 7/18/2019        | SHP1001228          | 1248            |                |                      | 6                     | SHIPPER           | Friday, Jul 26                                    |
|              | A2          | 7/1/2019         | SHP1001213          | 1245            | Completed      | UPS Ground           | 1                     | SHIPPER           |                                                   |
|              | A2          | 6/19/2019        | SHP1001208          | 1235            | Void           | UPS Ground           | 1                     | SHIPPER           |                                                   |
|              | A2          | 6/19/2019        | SHP1001210          | 1265            |                |                      |                       | SHIPPER           | FedEx.                                            |
|              | A2          | 6/11/2019        | SHP1001197          | 1260            | Carrier's      | <b>Fracking</b>      | Number -              | SHIPPER           | 788680434412                                      |
|              | A2          | 6/7/2019         | SHP1001188          | 1225            |                |                      |                       | SHIPPER           | For Foreigner and in the LUTC (and to all sizes   |
|              | A2          | 6/7/2019         | SHP1001189          | 1229            | InProgress     |                      | 1                     | SHIPPER           | zone,                                             |
|              | A2          | 6/6/2019         | SHP1001187          | 1224            | InProgress     |                      | 1                     | SHIPPER           |                                                   |
|              | A2          | 6/4/2019         | SHP1001184          | 1215            | InProgress     |                      | 1                     | SHIPPER           | Last Updated: July 29 05:27PM UTC                 |
|              |             |                  |                     |                 | Sci            | olling De            | livery Notes          |                   | July 25, 2019                                     |
|              |             |                  |                     |                 |                |                      |                       |                   | 12:31pm Shipment information<br>sent to FedEx     |
| 1 2 3        | (F) [15     | 👻 items per page |                     |                 |                |                      | 1 - 15 of             | ►<br>f 40 items O |                                                   |

#### Tracking

The **Tracking** tab links to the carrier's site to provide a 'breadcrumb' trail on the delivery of a selected shipment. Refer to the example in the previous screen shot. Availability of this tab will depend on <u>Shipment Status</u>. The carrier provides the estimated delivery date and tracking number. You can scroll down the panel to view notes detailing each stage of an active delivery.

#### **Shipping Structure**

To view carrier-specific details, highlight a completed shipment in the **Shipments** grid and select the **Shipping Structure** tab on the carrier panel.

|                |             |               |                     |                 |     |                      |                          |                 |                 |           | Tracking Shipment Structure Cost                                  |
|----------------|-------------|---------------|---------------------|-----------------|-----|----------------------|--------------------------|-----------------|-----------------|-----------|-------------------------------------------------------------------|
| 🔮 Archived 🗢 🚦 | Shipper 🗢 🚦 | Ship Date 🗸 🚦 | Shipment Number 🗢 🚦 | Document Number | ÷ : | Status 🚦             | Carrier Service Name 🖨   | Pac             | :kage Count 🗢 🚦 | Payment   |                                                                   |
|                | A2          | 7/26/2019     | SHP1001250          |                 |     | InProgress           |                          | 1               |                 | SHIPPER * | ▼ 1271                                                            |
|                | A2          | 7/25/2019     | SHP1001238          | 1271            |     | Completed            | FedEx Priority Overnight | 3               |                 | SHIPPER   | PKG 1 - 34.00 lbs - 78868043441<br>PKG 2 - 2.75 lbs - 78868043505 |
|                | A2          | 7/25/2019     | SHP1001239          | 1274            |     | Completed            | FedEx Priority Overnight | 1               |                 | SHIPPER   | PKG 3 - 35.00 lbs - 788680435691                                  |
|                | A2          | 7/25/2019     | SHP1001242          | 1275            |     | Completed            | FedEx Ground             | 1               |                 | SHIPPER   |                                                                   |
|                | A2          | 7/25/2019     | SHP1001243          | 1276            | ~   |                      | - 1. NI                  |                 |                 | SHIPPER   |                                                                   |
|                | A2          | 7/25/2019     | SHP1001248          |                 | C   | Carrier Tracking Num |                          | racking Numbers |                 | SHIPPER   |                                                                   |
|                | A2          | 7/18/2019     | SHP1001228          | 1248            |     | compresso            |                          | ÷               |                 | SHIPPER   |                                                                   |
|                | A2          | 7/1/2019      | SHP1001213          | 1245            |     | Completed            | UPS Ground               | 1               |                 | SHIPPER   |                                                                   |
| -              | A2          | 6/19/2019     | SHP1001208          | 1235            |     | Void                 | UPS Ground               | 1               |                 | SHIDDER   |                                                                   |

Depending on the service selected for a shipment, tracking numbers listed under the **Shipping Structure** tab may show as active links to a carrier's tracking website. Clicking the link will open up a new browser tab for you to track your packages.

#### Cost

To view the calculated cost of a shipment, highlight a completed shipment in the **Shipments** grid and select the **Cost** tab on the carrier panel.

|                |             |               |                     |                     |                 |                          |                   |           | Tracking Shipment Structure Cost |                        |
|----------------|-------------|---------------|---------------------|---------------------|-----------------|--------------------------|-------------------|-----------|----------------------------------|------------------------|
| 🖉 Archived 🖨 🚦 | Shipper 🗢 🚦 | Ship Date 👻 🚦 | Shipment Number 🗢 🚦 | Document Number 🗢 🚦 | Status 🚦        | Carrier Service Name 🖨   | Package Count 🗢 🚦 | Payment   |                                  |                        |
|                | A2          | 7/26/2019     | SHP1001250          |                     | InProgress      |                          | 1                 | SHIPPER ^ | Discount<br>Discounted Rate      | (\$497.48)<br>\$159.20 |
|                | A2          | 7/25/2019     | SHP1001238          | 1271                | Completed       | FedEx Priority Overnight | 3                 | SHIPPER   | Published Rate                   | \$656.68               |
|                | A2          | 7/25/2019     | SHP1001239          | 1274                | Completed       | FedEx Priority Overnight | 1                 | SHIPPER   |                                  |                        |
|                | A2          | 7/25/2019     | SHP1001242          | 1275                | ° C             | arriar's Pata            | Compariso         | P PER     |                                  |                        |
|                | A2          | 7/25/2019     | SHP1001243          | 1276                | <sub>ه</sub> رو | amer s nate              | Companso          | PER       |                                  |                        |
|                | A2          | 7/25/2019     | SHP1001248          |                     | InProgress      |                          | 6                 | SHIPPER   |                                  |                        |
|                | A2          | 7/18/2019     | SHP1001228          | 1248                | Completed       | A DUIE PYLE              | 6                 | SHIPPER   |                                  |                        |
|                | A2          | 7/1/2019      | SHP1001213          | 1245                | Completed       | UPS Ground               | 1                 | SHIPPER   |                                  |                        |
| -              | A2          | 6/19/2019     | SHP1001208          | 1235                | Void            | UPS Ground               | _1                | SHIPPER   |                                  |                        |

Depending on the service selected, cost details compare the discounted rate and the published rate, and calculates any discount on the shipment.

### **View Shipment**

Pack & Ship <u>Shipment History</u> maintains important information about your completed shipments. The **Shipments** grid shows most of your key information at a glance, including dates, carrier services, number of packages, weights, and destinations. You can also click **View Shipment** on the action bar to open the **Summary** page of selected shipment in the <u>Shipping</u> workcenter.

## **Edit Shipment**

As outlined under <u>Status Settings</u>, shipments that are set to **InProgress**, **Hold**, or **Ready to Ship** will allow further adjustments.

#### **Editing a Shipment**

- 1. Highlight a shipment in <u>Shipment History</u> where the status is still <u>Editable</u>.
- Click *Click* Click Click Cli

| merce Ship     | ment 2016                     |                      |                    |                  | <b>A</b> ? |
|----------------|-------------------------------|----------------------|--------------------|------------------|------------|
|                | Mod                           | :: Packing 🔻 📄 New S | hipment 🦩 Quick St | ip               | Options 🔻  |
| 005            | vipping v                     |                      |                    |                  |            |
|                | ipping                        |                      |                    |                  |            |
| Ship To        | Shipping Options              | Package              | Carriers S         | ummary           |            |
|                |                               |                      |                    |                  |            |
| Ship To:       |                               | Shipper:             |                    | Shipment Number: |            |
| Jackson Bilbre | y, 90 South Cascade ave, Coli | A2                   | •                  | 2016             |            |
| Shipment Weig  | ht:                           | Status:              |                    | Carrier:         |            |
|                |                               |                      |                    |                  |            |

3. Depending on the status, you can fill in missing details and/or make other adjustments prior to selecting a carrier service on the <u>Carriers</u> task page. as described on page 47.

Each time you work on a shipment, it will also add a link to the <u>Spaces Menu</u> for quick access. Click the **iii** navigation control to view previously opened shipments and/or return to **Shipment History**.

### **Cancel Shipment(s)**

Occasionally, you may need to cancel a shipment. **Shipment History** has two different functions that can be used to cancel shipments, depending on the <u>Shipment Status</u> and the desired result.

**Void Shipment(s)** Only available if selected shipment status is 'Hold' or 'Completed'. The shipment remains in the grid in 'Void' status, but is not actually shipped out.

X Delete Shipment(s) Only available if selected shipment status is 'In Progress'. The shipment is removed from the grid.

#### To Void a Shipment:

- 1. Highlight one or more shipments in <u>Shipment History</u> that are set to 'Hold' or 'Completed' status.
- 2. Click **Ovoid Shipment(s)** on the **Shipments** action bar.
- 5. A popup message will ask if you want to void the selected shipment(s). Click **Yes**. The shipment is voided and is now set to 'Void' status in the grid.

#### To Delete a Shipment:

- 1. Highlight one or more shipments in <u>Shipment History</u> that are set to 'In Progress' status.
- 2. Click **X** Delete Shipment(s) on the Shipments action bar.
- 3. A popup message will ask if you want to delete the selected shipment(s). Click **Yes**. The shipment is deleted and removed from **Shipment History**.

## **Close Carriers**

The Pack & Ship **Close Carriers** page can be used to close shipments and print the end of day report (manifest) for each carrier that requires one.

To access your end of day close records, select **Pack & Ship > Close Carriers** via the Foundry **E Menu**.

|                       |    |              |             |   |                  |   |                            |   | Close Manifest | C        | <b>D</b> -   | X      |
|-----------------------|----|--------------|-------------|---|------------------|---|----------------------------|---|----------------|----------|--------------|--------|
| $\bigcirc$ $\bigcirc$ | Cl | ose Carriers | 5 🗸         |   |                  |   |                            |   |                |          |              |        |
| X Export              |    |              |             |   |                  |   |                            |   |                |          | Opt          | ions 👻 |
| Carrier 🖨             | :  | Shipper 🗢 🔋  | Ship Date 🖨 | : | Shipment Count 🗢 | : | Is Closed 🖨 🚦 Close Date 🖨 | ÷ |                |          |              |        |
| UPS                   |    | TRUECOMMERCE | 3/17/2020   |   | 1                |   |                            |   |                |          |              | -      |
| UPS                   | N  | TRUECOMMERCE | 3/23/2020   |   | 2                |   |                            |   |                |          |              |        |
| UPS                   | 3  | TRUECOMMERCE | 3/24/2020   |   | 2                |   |                            |   |                |          |              |        |
| FedEx                 |    | TRUECOMMERCE | 3/31/2020   |   | 1                |   |                            |   |                |          |              |        |
| UPS                   |    | TRUECOMMERCE | 4/1/2020    |   | 3                |   |                            |   |                |          |              |        |
|                       | •  | ▶ 15 ▼ item  | ns per page |   |                  |   |                            |   |                | No item: | s to display | Ċ      |

A manifest may be required when you have a large number of packages to be picked up by the same carrier. This allows the carrier to accept all your packages at once by end of day close without the need to scan each label individually. Note that for USPS, manifests are also called SCAN forms.

Different carrier accounts have a different end of day close, and not all carriers require you to generate and/or print this type of report. In most cases, the date on the manifest must be the same date that you created package labels for the shipment. The manifest (along with package labels) will be a component of your carrier configuration in Pack & Ship.

Consult your system administrator for details about each carrier's daily manifest requirements, or contact the carrier for more information.

| Field          | Description                                                  |
|----------------|--------------------------------------------------------------|
| Carrier        | Account that requires an end of day close (USPS, UPS, FedEx) |
| Shipper        | Party who initiates the shipment                             |
| Ship Date      | Date of the shipment                                         |
| Shipment Count | Number of packages for this carrier                          |
| Is Closed      | Check box to indicate that a manifest has been generated     |
| Close Date     | Date the shipment is closed                                  |

#### **Close Carrier Fields**

#### To generate a daily manifest:

- 1. Highlight a carrier record for the current shipment date.
- 2. Click Close Manifest on the Close Carriers action bar.

A popup message will indicate that the manifest is printed and that the shipment is now closed for the day, for the carrier selected.

## **Printing Labels and Reports**

The <u>Shipping</u> workcenter generates all required labels and reports as soon as you opt to <u>Send Shipment</u>. These are sent automatically to the printers you identified under your <u>My Preferences</u>, page 21.

What you need to print with Pack & Ship will depend on your configuration, carrier requirements, and the status of the shipment. Copies of some labels and reports may be printed manually via <u>Shipment History</u>, but only if the selected shipment is set to 'Completed' or 'Hold' status.

Following are the types of shipping documents that can be printed via Pack & Ship:

| Shipping labels     | Printed automatically upon to <u>Send Shipment</u> based on the package information and carrier service selected in the <u>Shipping</u> workcenter.  |
|---------------------|----------------------------------------------------------------------------------------------------|
| Manifests           | One-page documents printed via <u><i>Close Carriers</i></u> that may be required when you have several packages to be picked up by the same carrier. |
| Commercial Invoices | Configured for International shipments that need a customs declaration by the company exporting goods.                                               |
| VICS BOL            | Voluntary Interindustry Commerce Standards Bill of Lading configured for LTL shipments, as a requirement by some large retailers who use EDI.        |

Consult your system administrator for more information about which types of labels and reports are configured for your carrier services, and to determine which printers are connected to Pack & Ship.